國立台灣大學生物產業機電工程學系 生物環境控制與系統分析實驗室 實驗室主持人:方煒教授

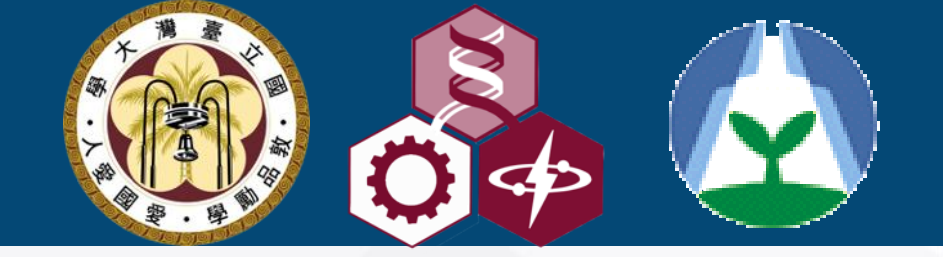

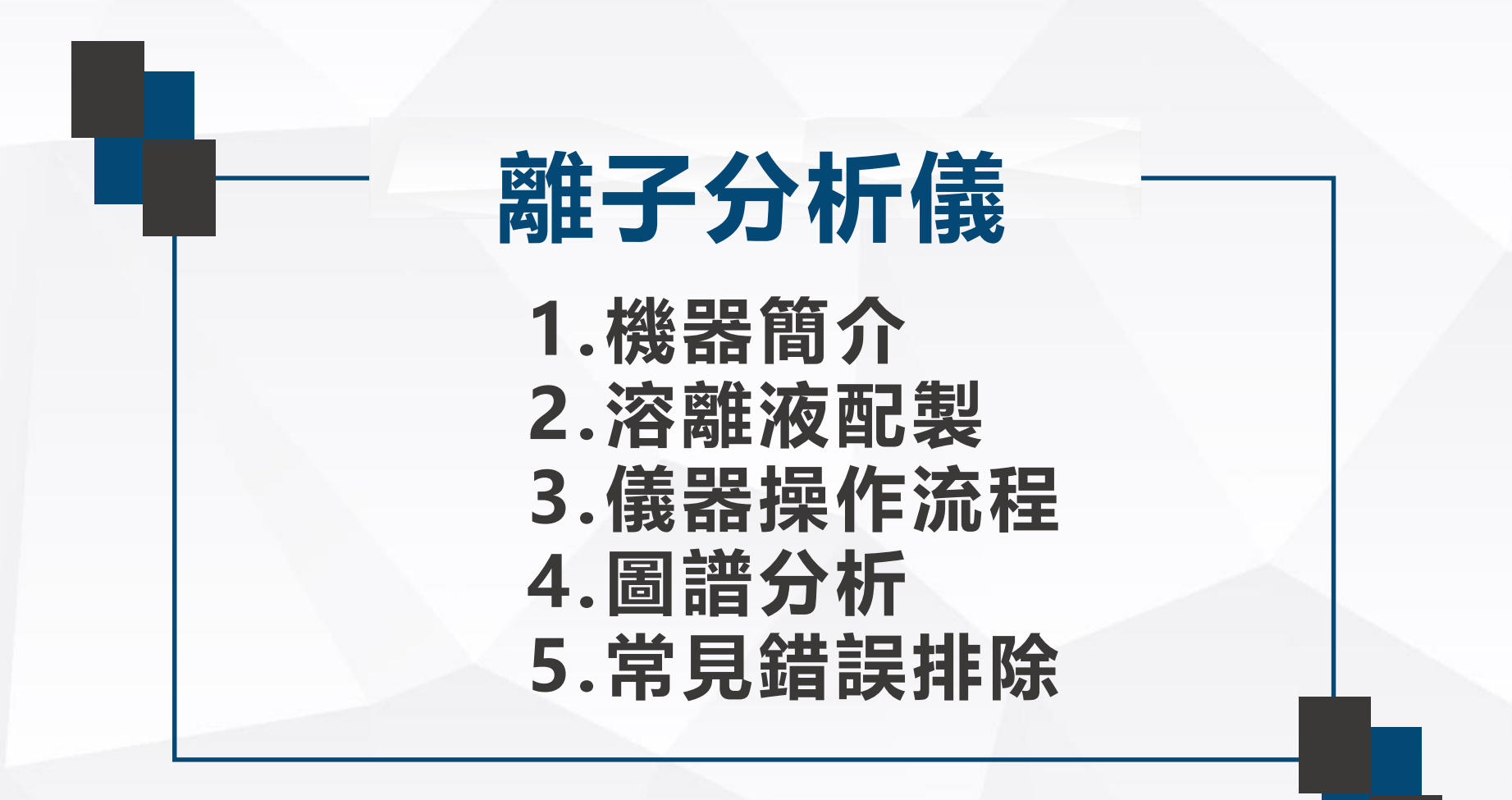

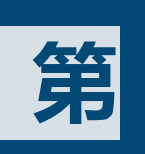

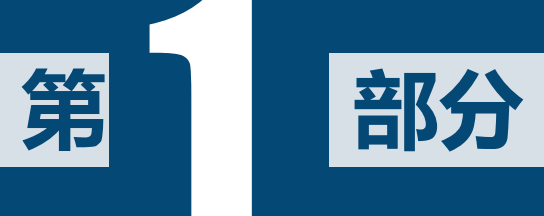

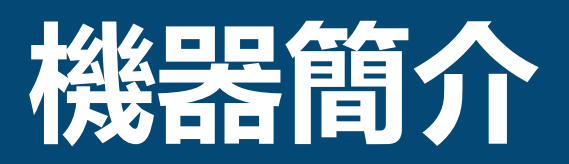

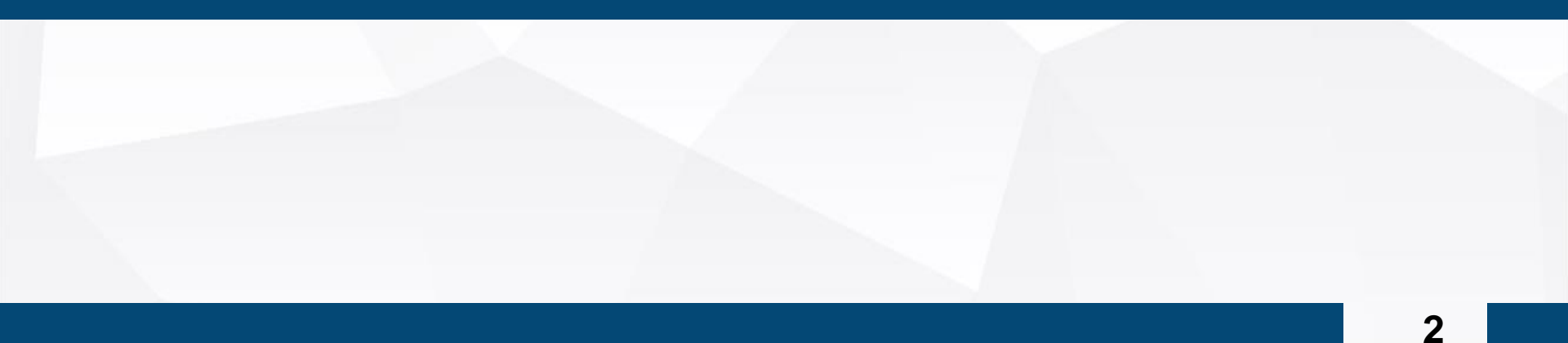

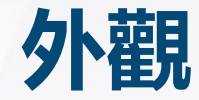

操作螢幕

公司名稱 TDADK 型號 IA - 300

IA: Ion Analyzer

廢液瓶

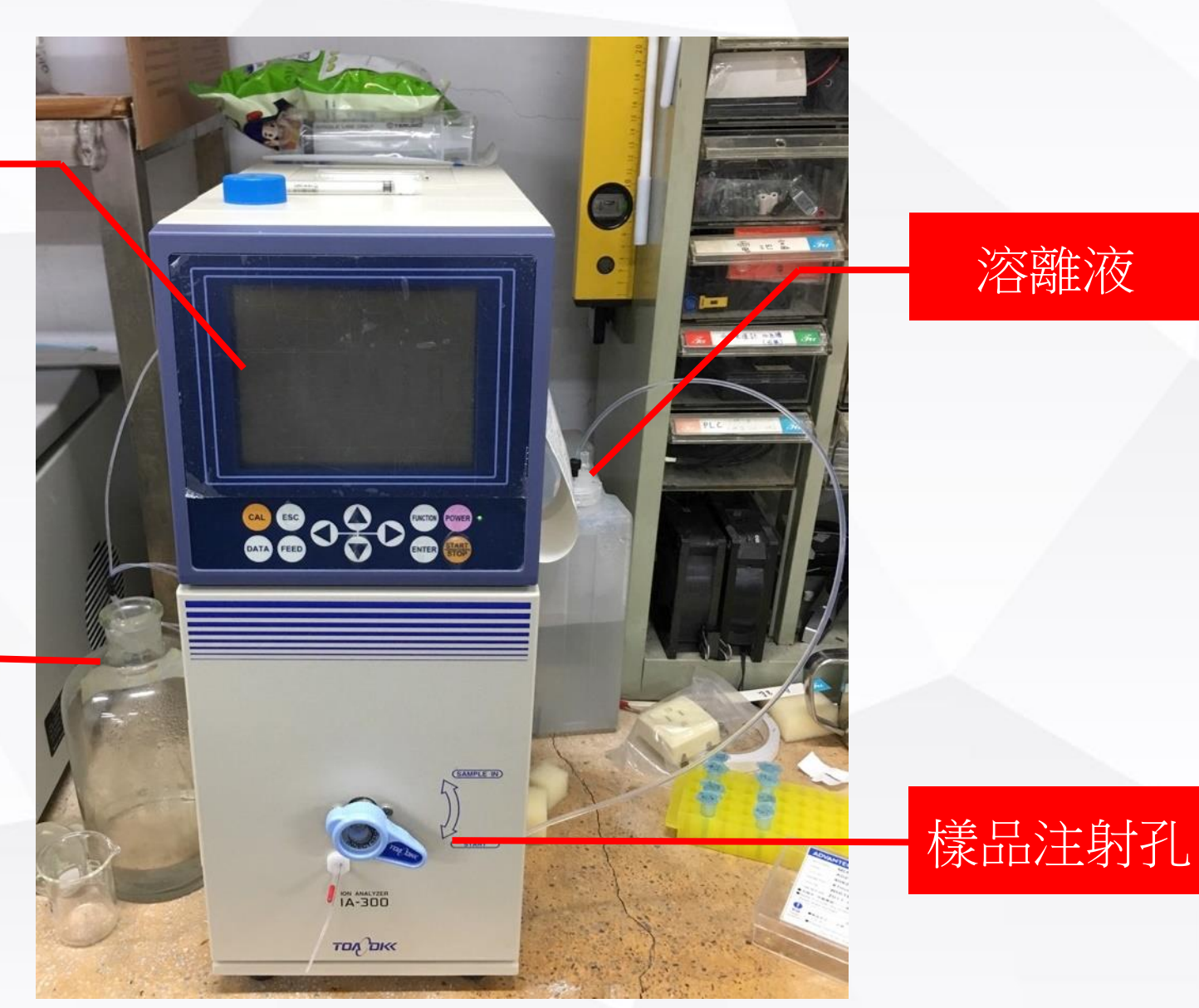

外觀

#### 4 · 各部的名稱和功能 4-1 正面部

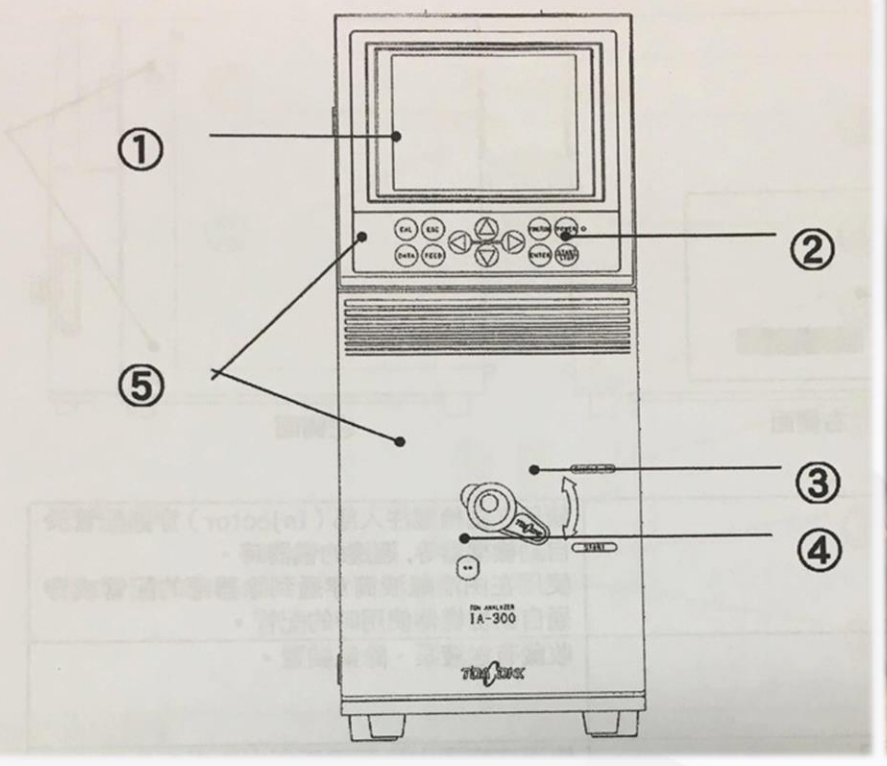

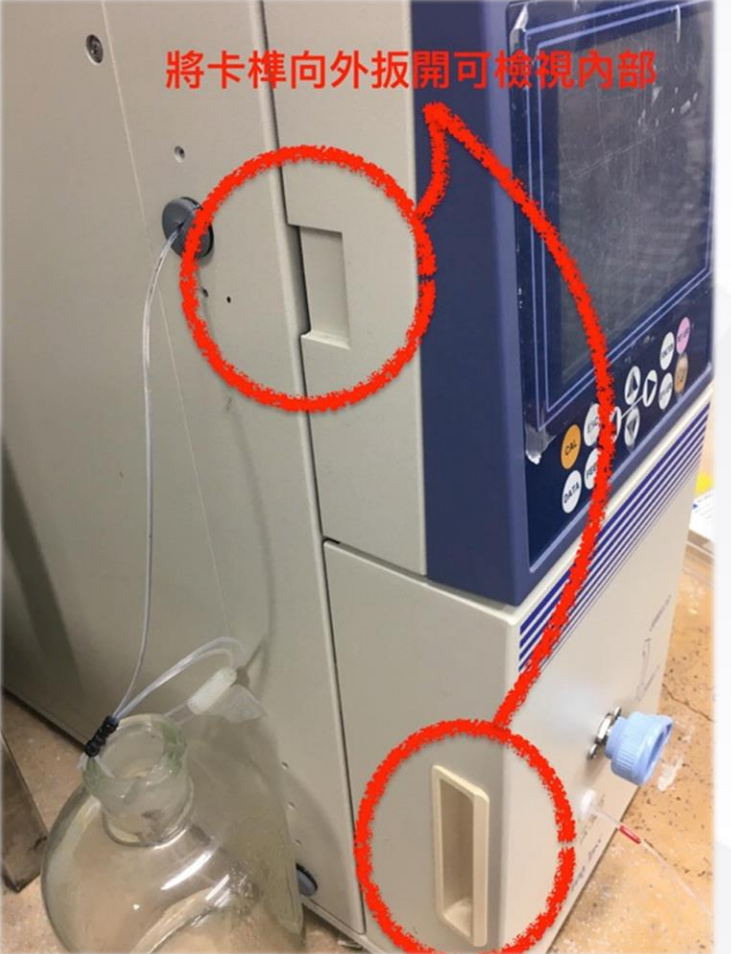

## 内部管路

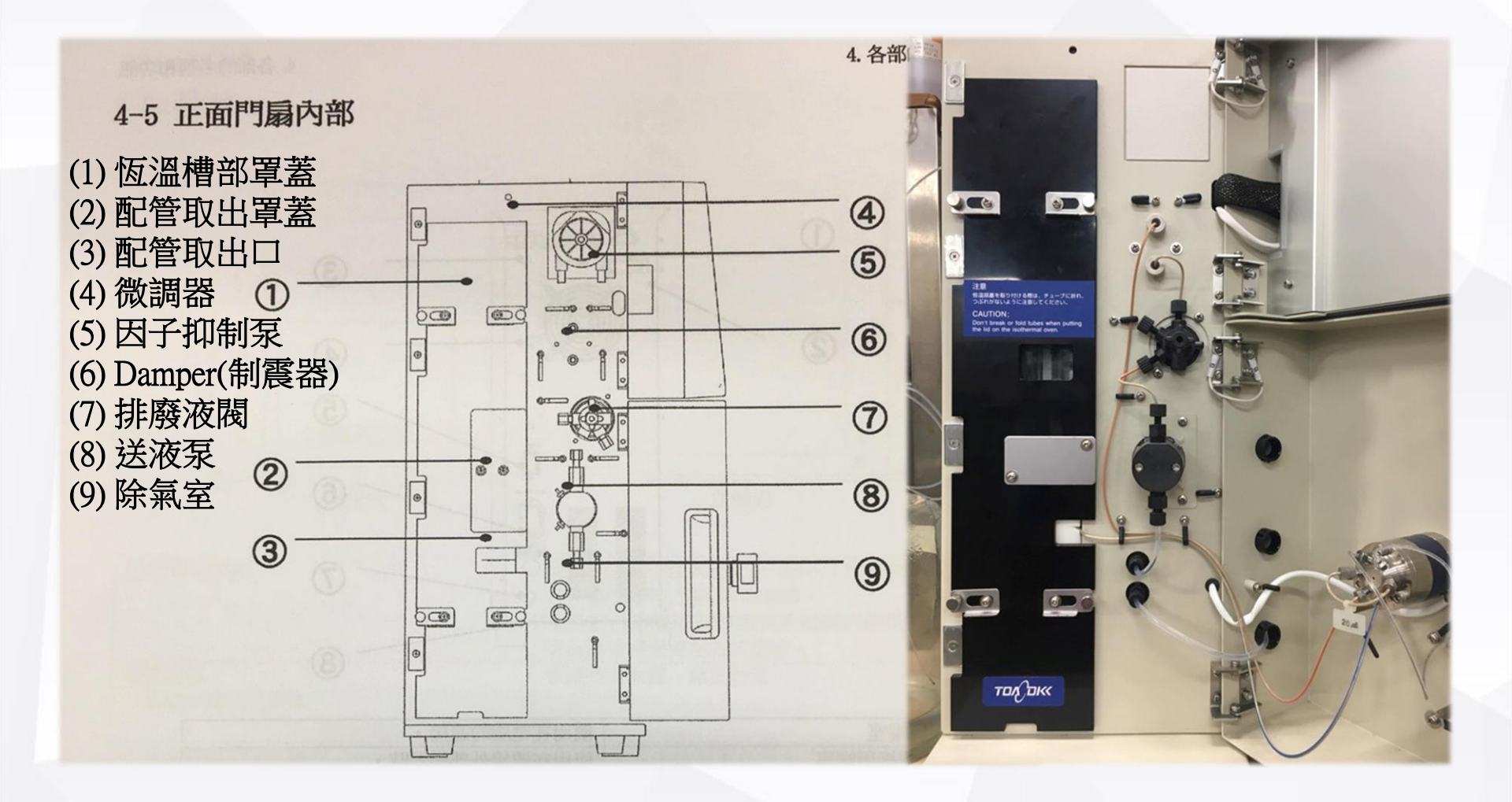

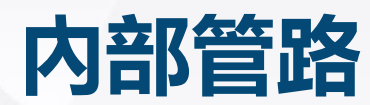

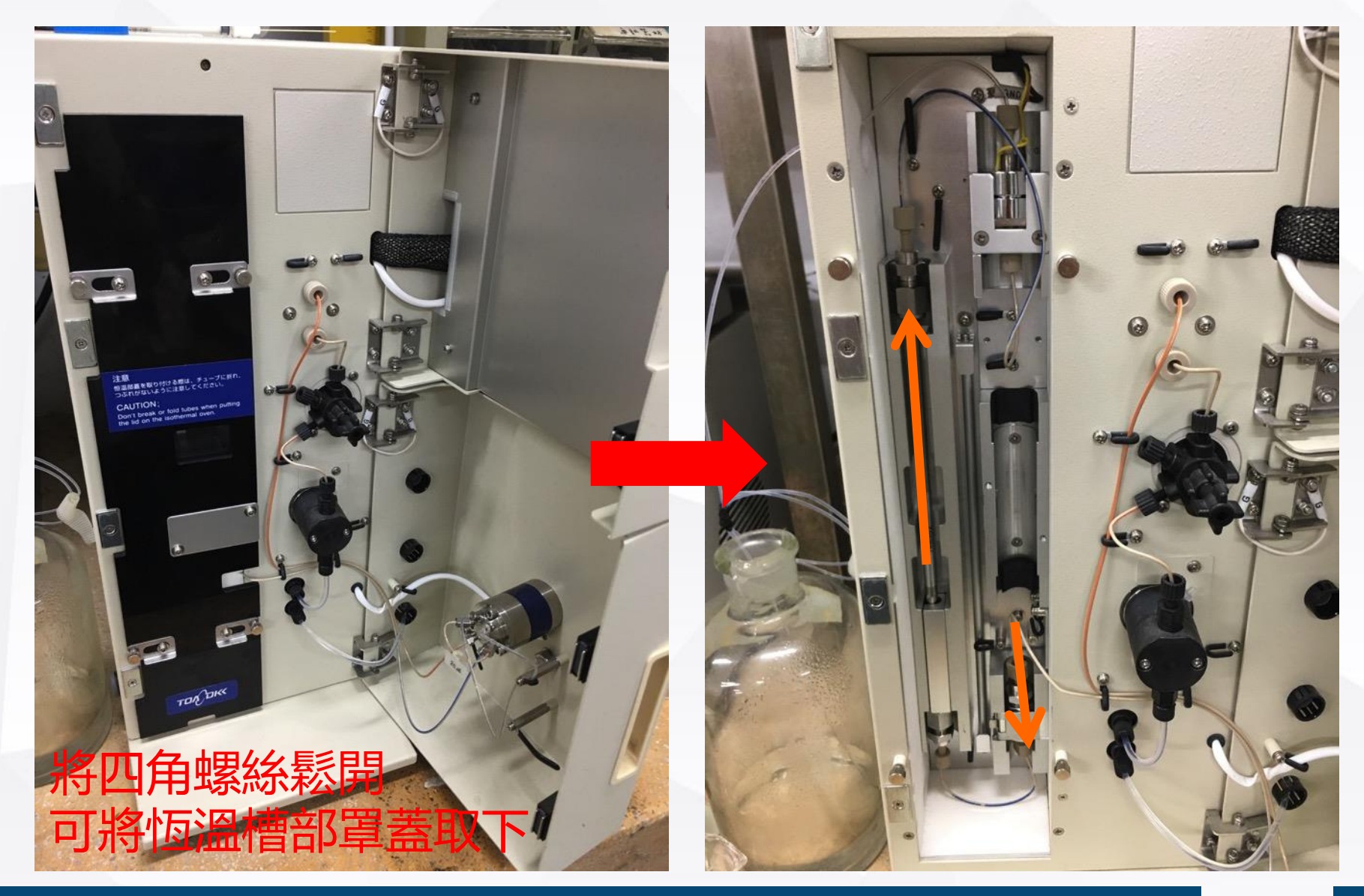

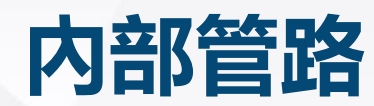

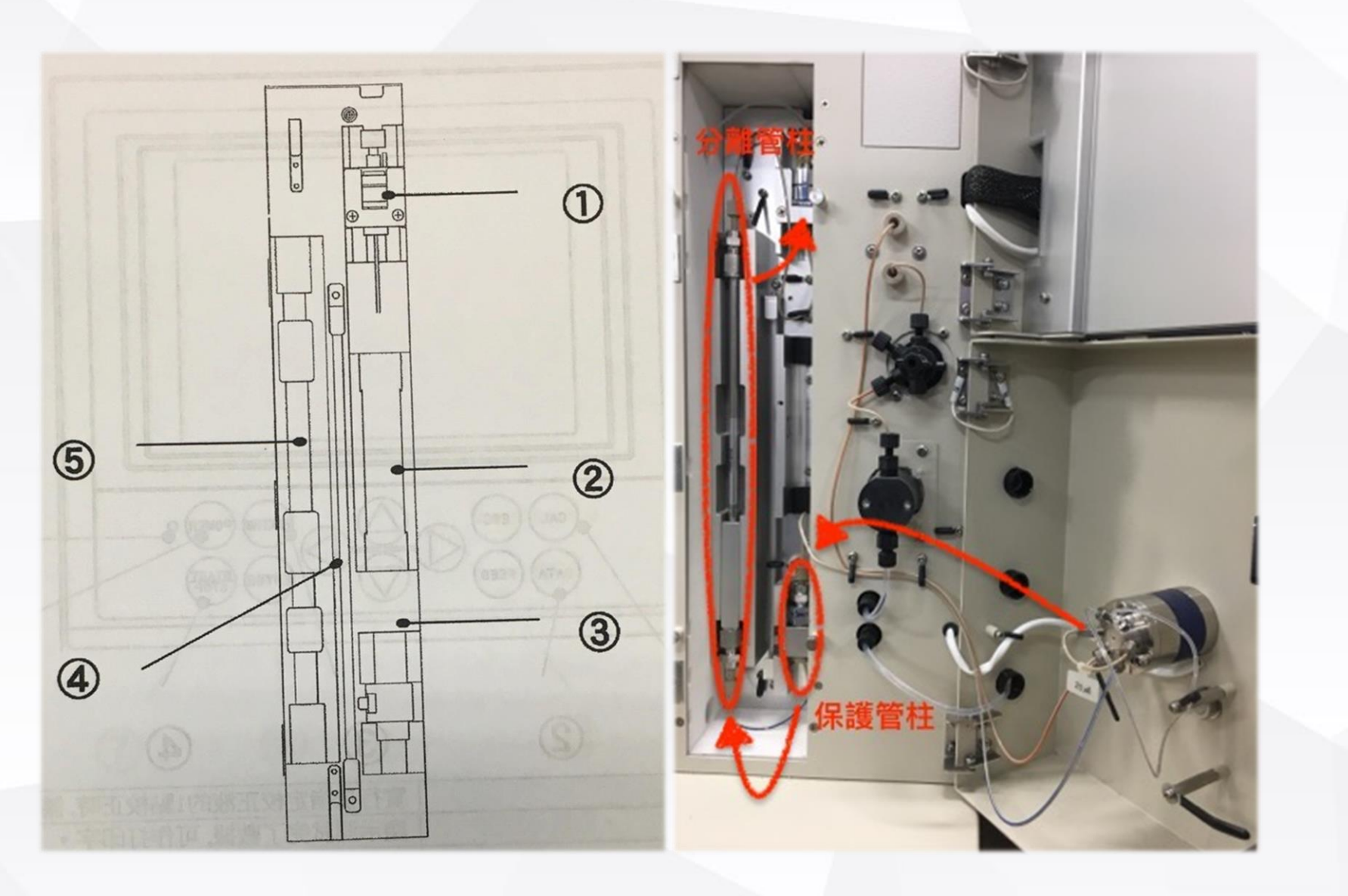

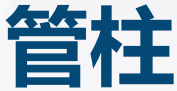

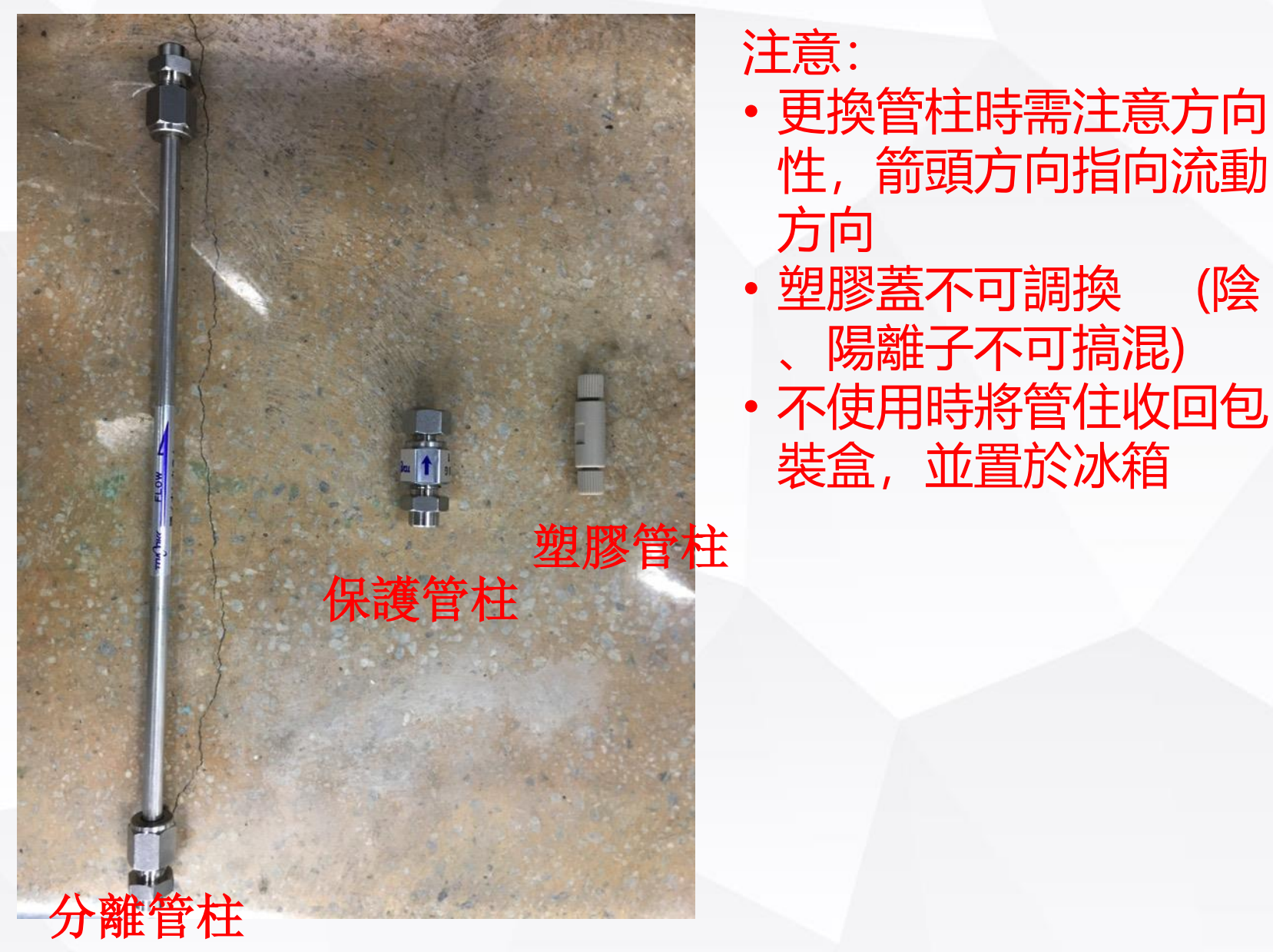

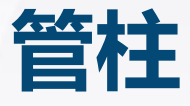

7. 設定

7-2-2 PCI-322型種(1,2價陽離子同時測試) 在 PCI-322型種上,使用分離管柱 PCI-322、保護管柱使用 PCI-321G。又、溶離液是用 PCI-322用溶離液。 在此方面上,可作 Li、Na、NH4、K、Mg、Ca離子的同時測試。

| 測試型種      | 測試項目          | 使用 20 µ L 檢環時     | 使用 200 µ L 檢環時     |
|-----------|---------------|-------------------|--------------------|
| 1,2價陽離子測試 | Li            | 0.050 ~ 5.00 mg/L | 0.005 ~ 0.500 mg/L |
|           | Na · NH4 · Mg | 0.250 ~ 25.0 mg/L | 0.025 ~ 2.50 mg/L  |
|           | K · Ca        | 0.500 ~ 50.0 mg/L | 0.050 ~ 5.00 mg/L  |

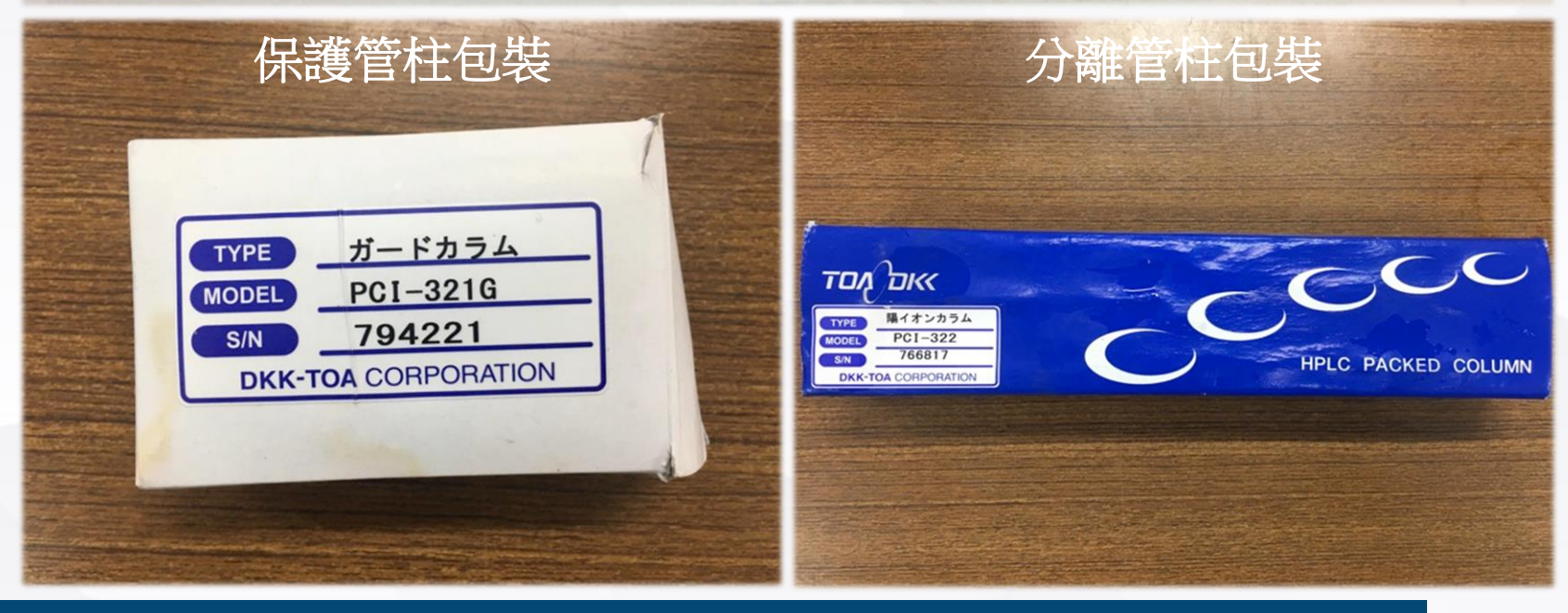

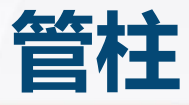

7-2-5 PCI-201S型種(非因子抑制陰離子測試) 在PCI-201S型種上,使用分離管柱PCI-201S、保護管柱 使用PCI-201SG。又、溶離液是用PCI-201S用溶離液。 在此方面上,可作 P04、F、C1、N02、Br、N03、S047個項目的同時測試。

| 測試型種  | 測試項目                                      | 使用 20 µ L 檢環時    | 使用 200 年 1.4 4      |
|-------|-------------------------------------------|------------------|---------------------|
| 陰離子測試 | $F \cdot C1 \cdot NO2 \cdot Br \cdot NO3$ | 1.0 ~ 100.0 mg/L | $0.10 \sim 10.00$ m |
|       | S04                                       | 2.0 ~ 200.0 mg/L | 0.20 ~ 20.00        |
|       | P04                                       | 5.0 ~ 200.0 mg/L | 0.50 ~ 20.00        |

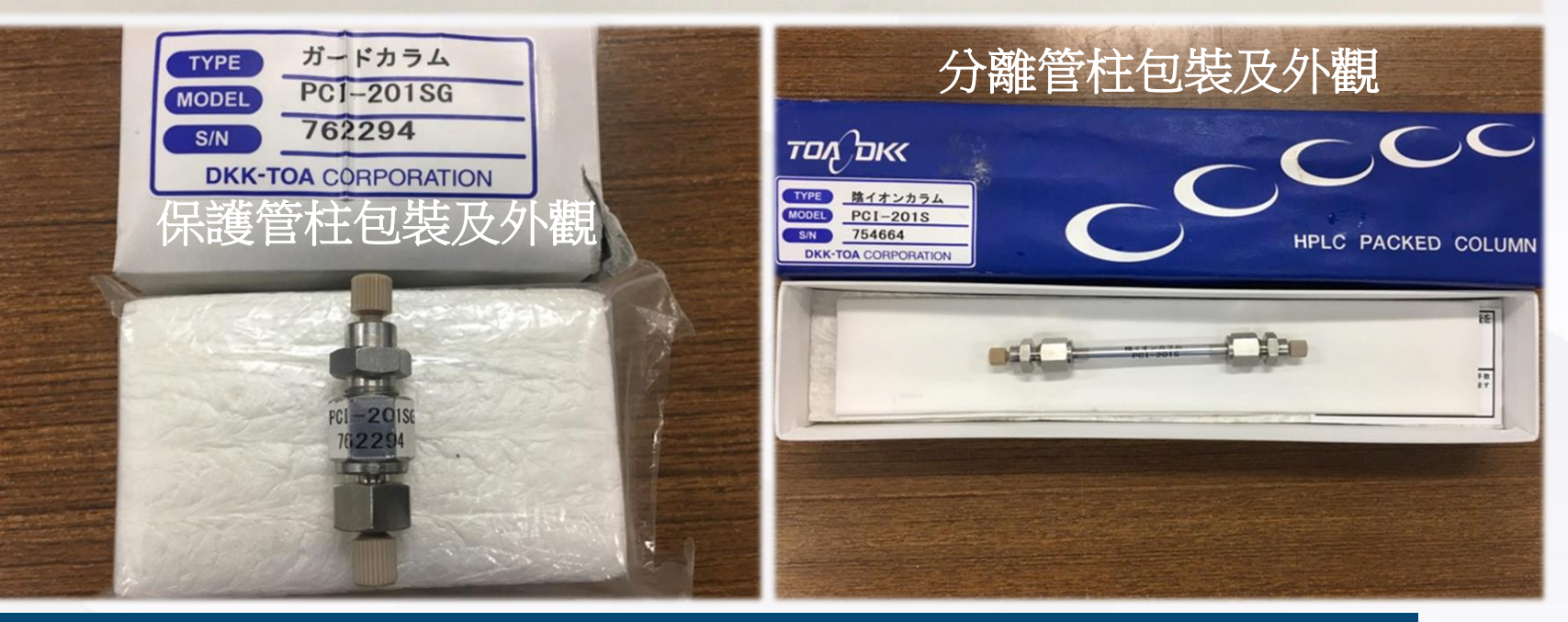

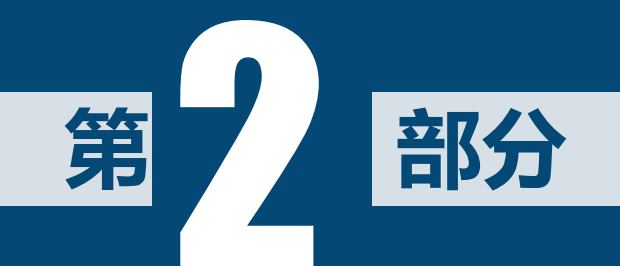

## 溶離液配製

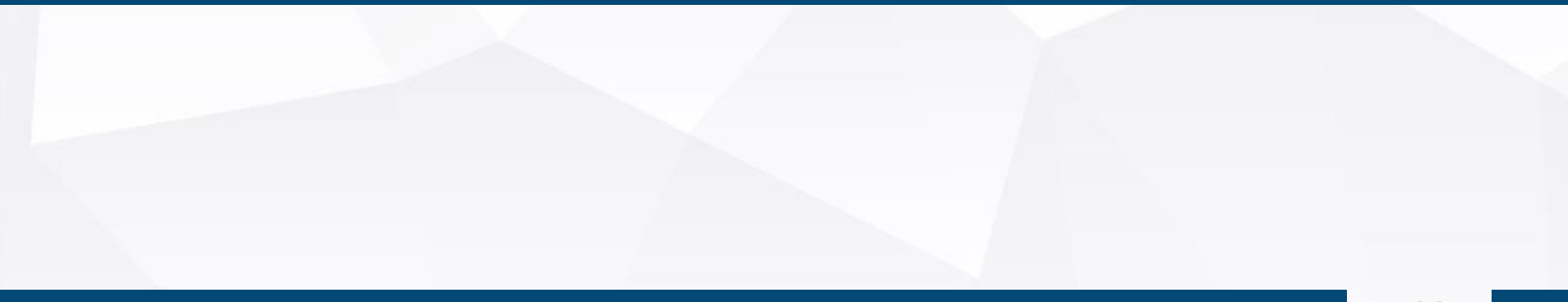

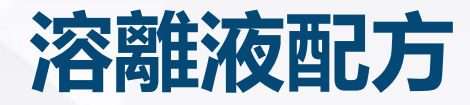

### 陽離子溶離液

#### 1000 mL去離子水

試藥

重量 (g)

甲烷磺酸 (Methane Sulfonic Acid)

0.498

2) 調製 0.1mlL/L濃縮液時

2-1) 濃縮液的調製方法 秤取試藥特級的甲烷磺酸9.6g,全量置於1000mL的量瓶, 添加超純水後,使全量成1000mL. 之後,請移至褐色的樹脂容器,保管於冷暗場所.

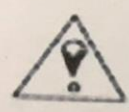

濃縮液的保管,請保管在溫度不易變化的冷暗場所.

告由濃縮液調製溶離液

取於2-1)上所調製的濃縮液 60mL,移至1000mL的量瓶。添加超純水使其成全量. 將此液,用0.45 µm以下的濾片作過濾,移至樹脂容器後使用.

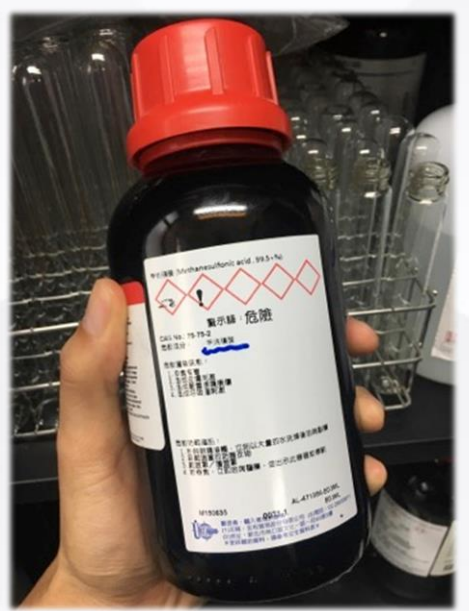

使用時, 取60mL濃縮

液並加入去離子水至

1000mL。

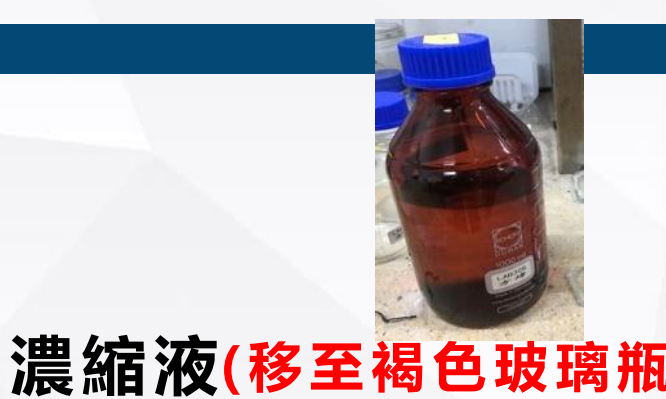

保存於陰涼處)

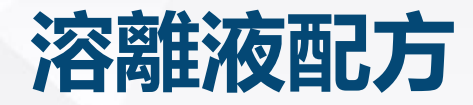

### 陰離子溶離液 1000 mL去離子水

| 試藥                                    | 重量 (g) |
|---------------------------------------|--------|
| 酞酸 (Phthalic Acid)                    | 0.498  |
| THA (Tris Hydroxymethyl Aminomethane) | 0.332  |
| 硼酸 (Boric Acid)                       | 12.4   |

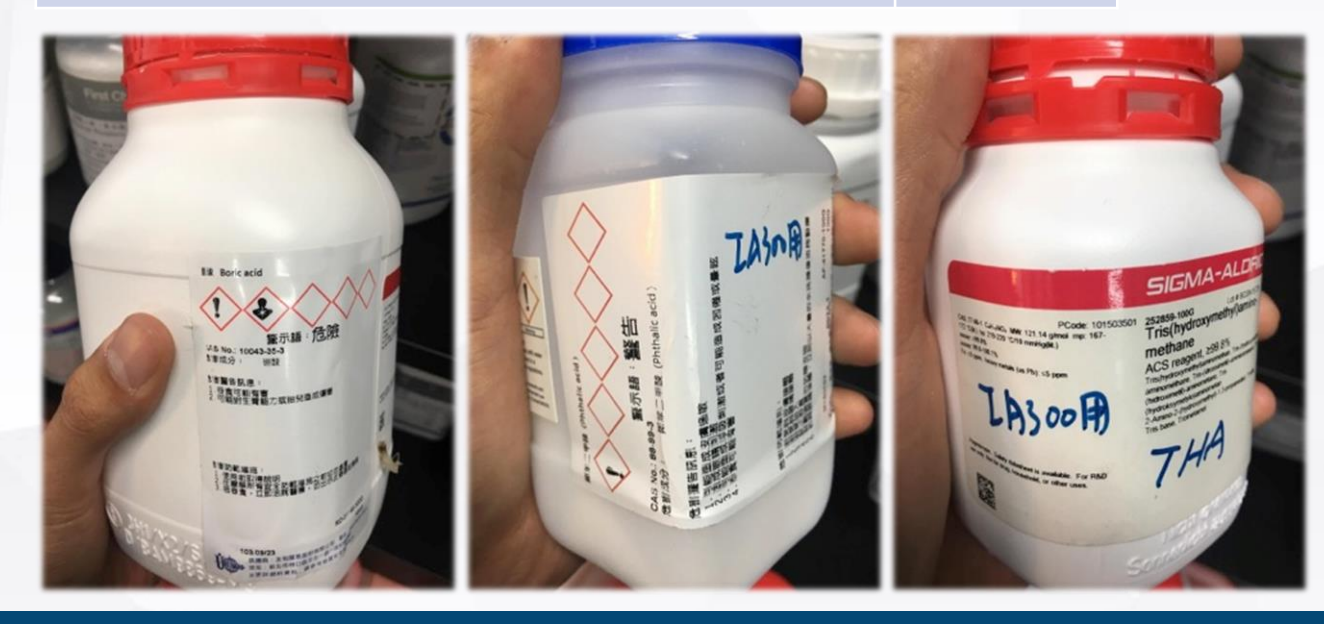

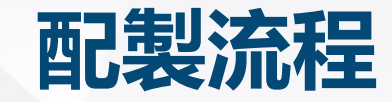

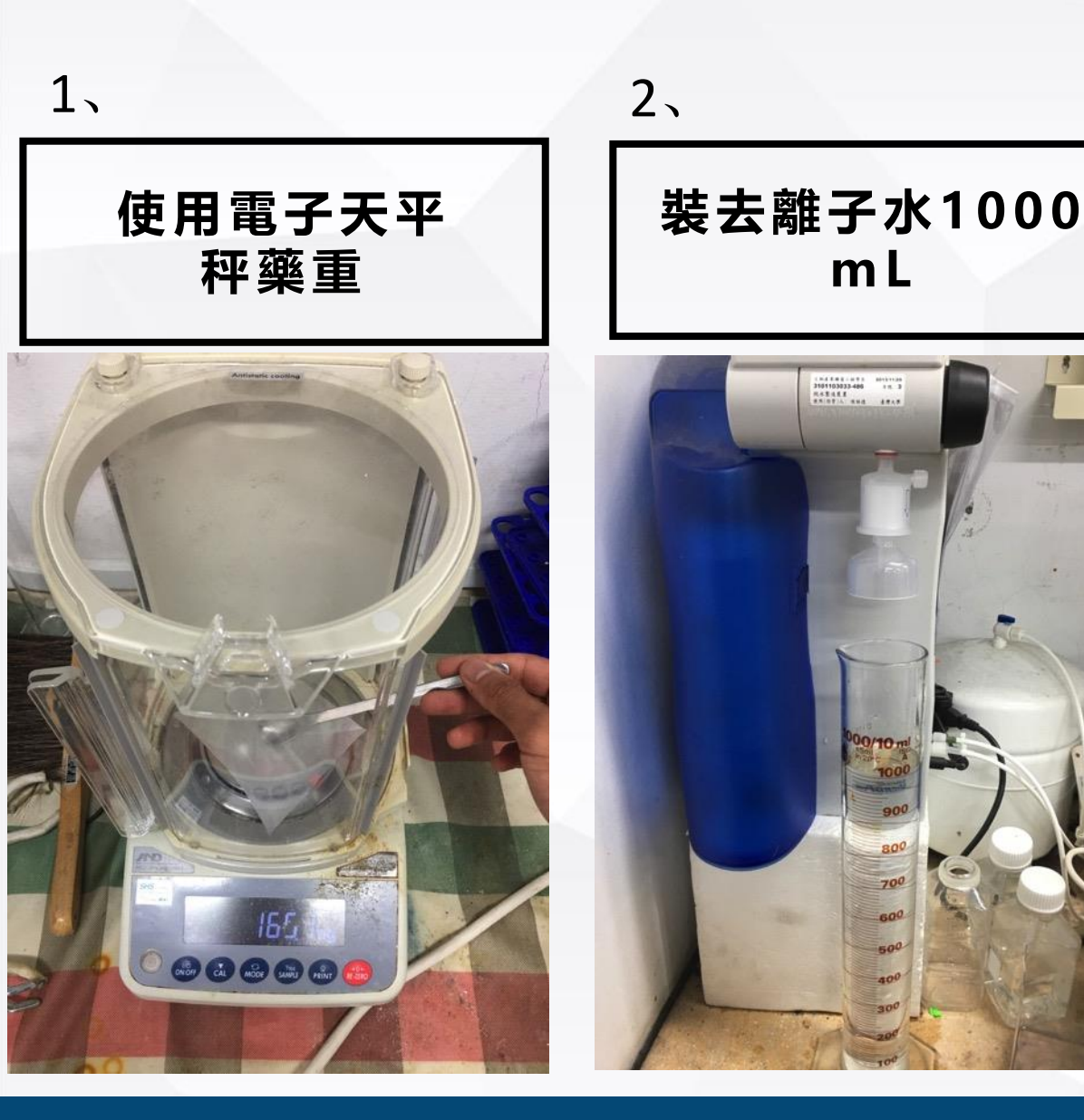

將去離子水、試藥 與攪拌子至於燒杯, 並將燒杯置於磁力 攪拌器,轉至適當 速度進行攪拌

3、

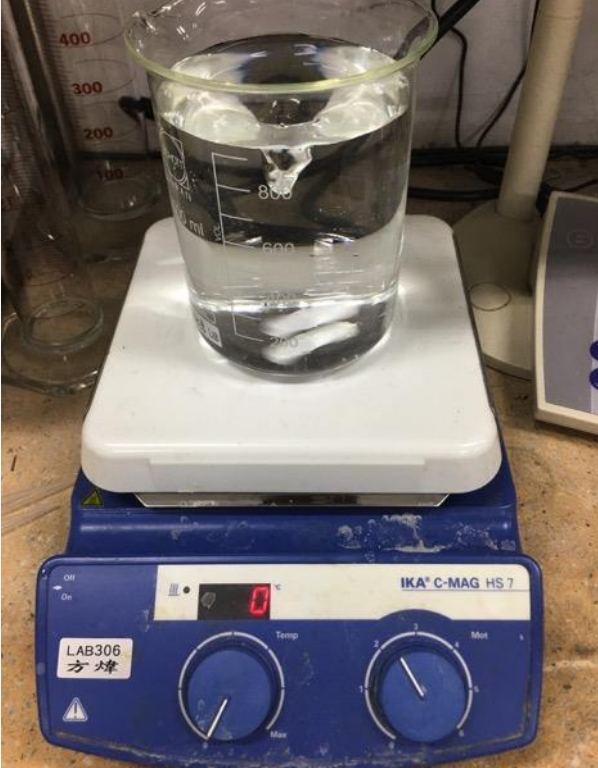

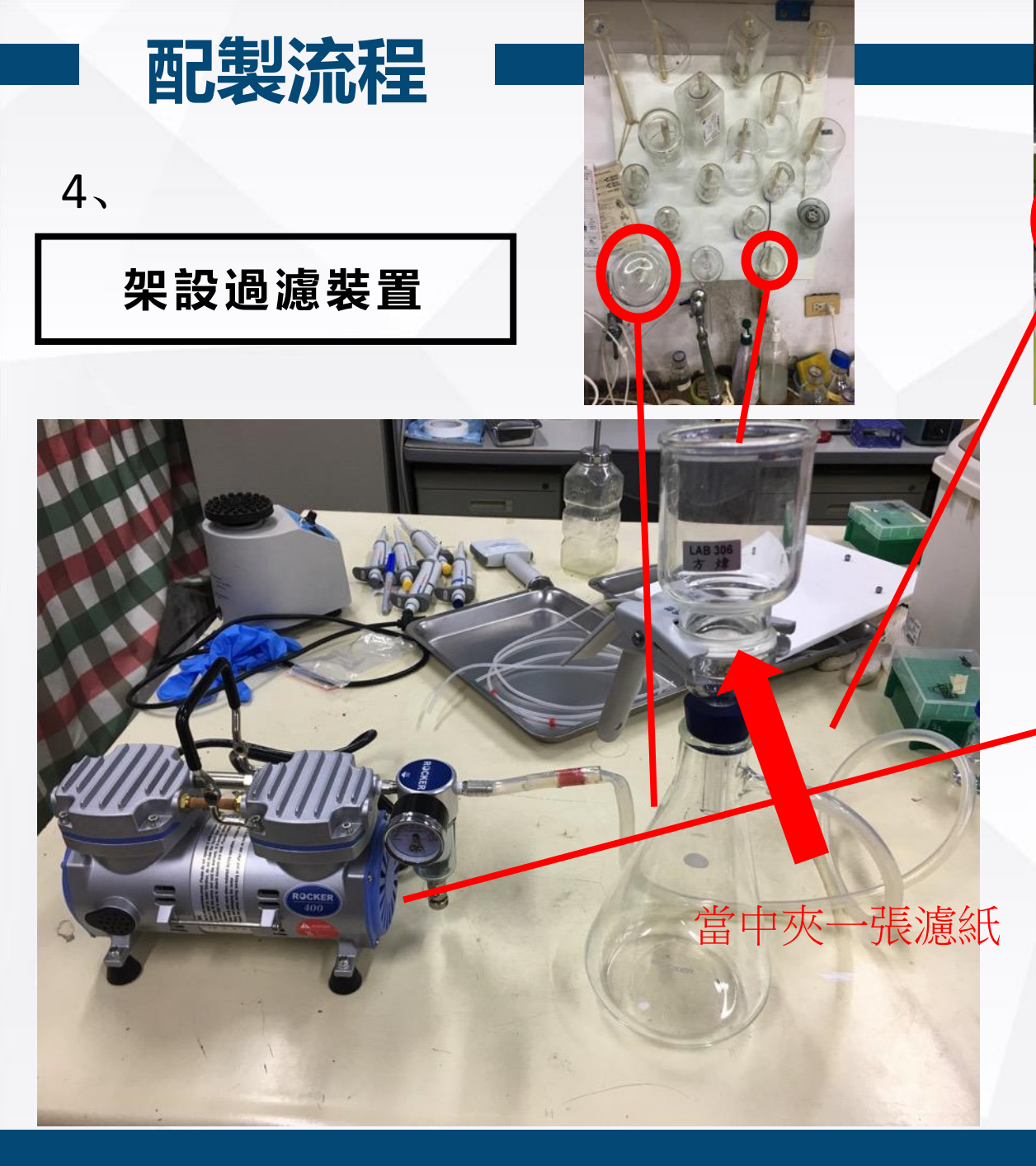

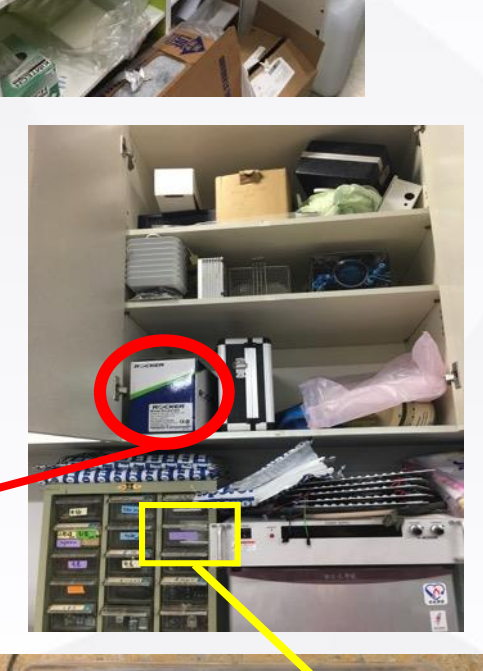

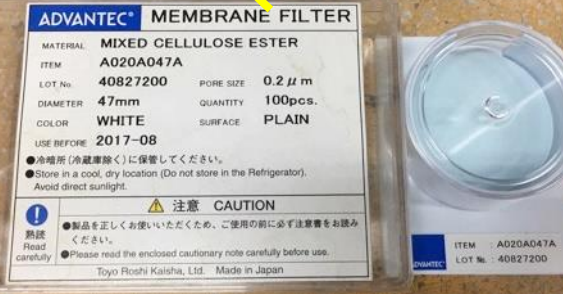

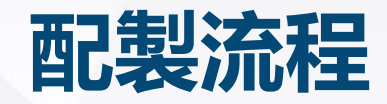

5、

#### 打開抽氣裝置,將攪拌後的 溶液進行過濾

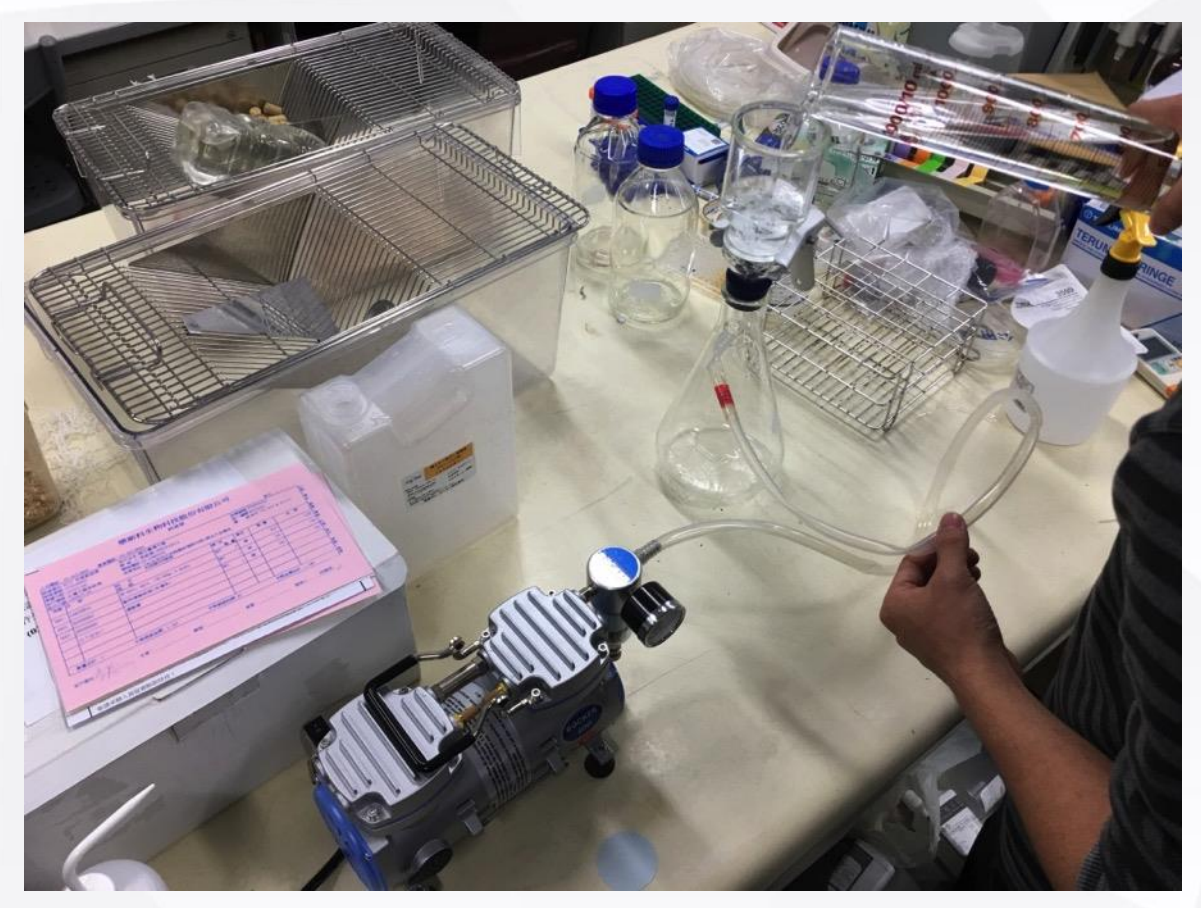

注意: 使用完畢時, 先關掉抽氣裝置再把塑膠管, 避免液體逆流至抽風裝置

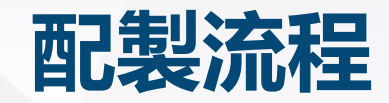

6、

#### 將過濾後的溶液倒入\_\_ 保存使用

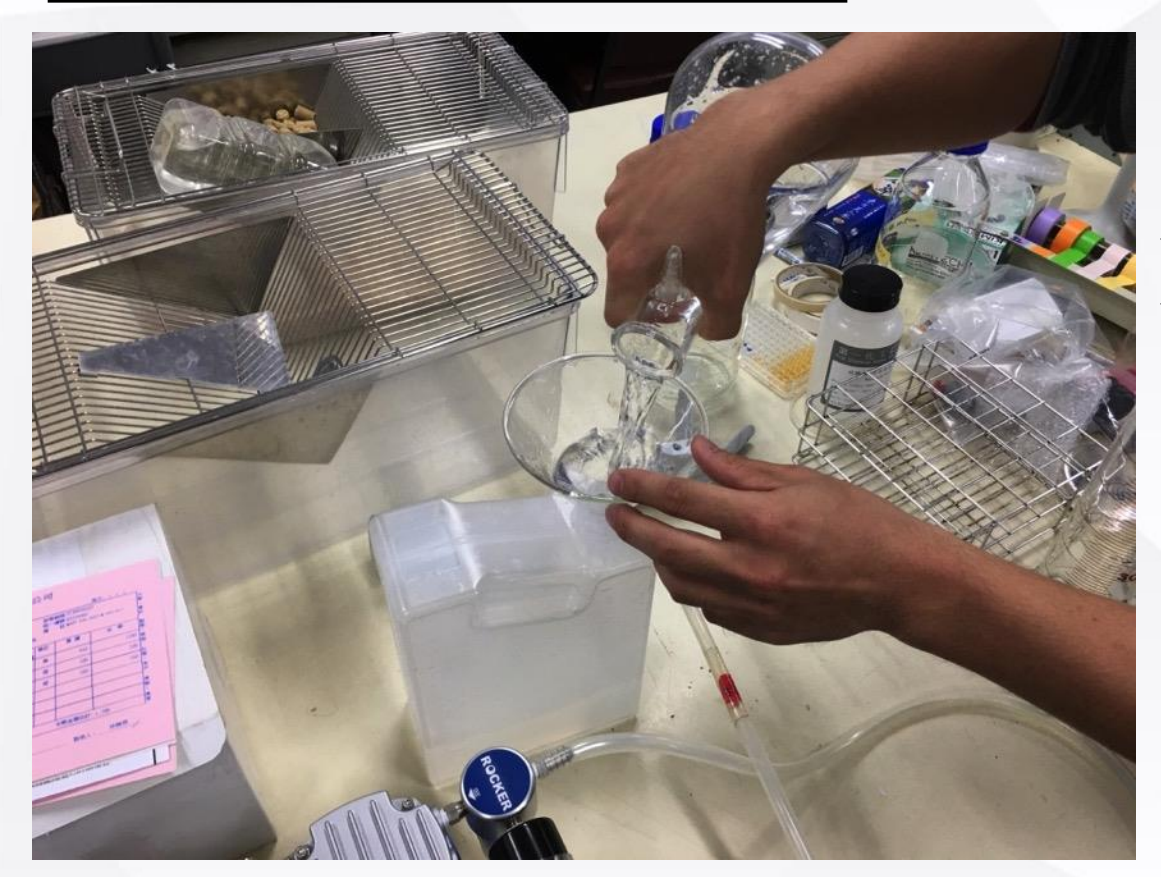

#### 注意:

勿將保存陽離子溶離液的容器與保存陰離子溶離液的容器混用 (瓶身皆有註明)

## 陰陽離子溶離液切換

### 以陰離子溶液切換陽離子溶離液為例

去離子水0.5mL/min流速清洗30分鐘

註1-清洗設定: 參照ppt第19-20頁

將陰離子的保護管柱與分離管柱更換為塑膠管柱, 並以去離子水0.5mL/min流速清洗1hr 註2-更換管柱: 參照ppt第21頁

將塑膠管柱更換為陽離子的保護管柱與分離管柱, 並以陽離子溶離液0.5mL/min流速清洗1hr

打入陽離子標準品測試

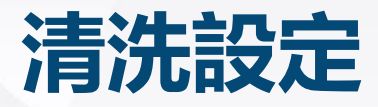

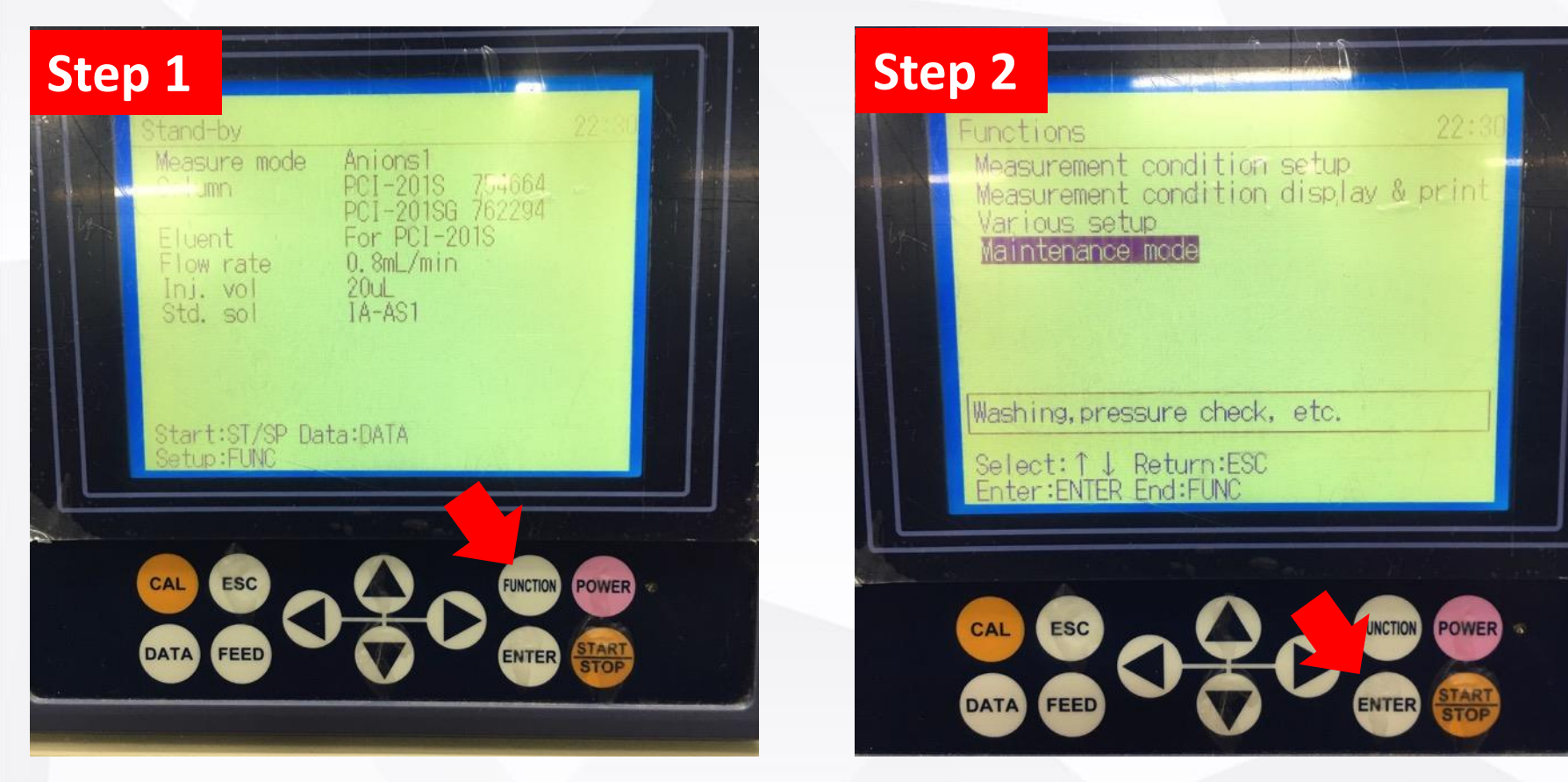

#### 按下"FUNCTION"進入

利用上下鍵選擇 "Maintenance mode", 並按"ENTER"進入

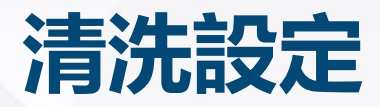

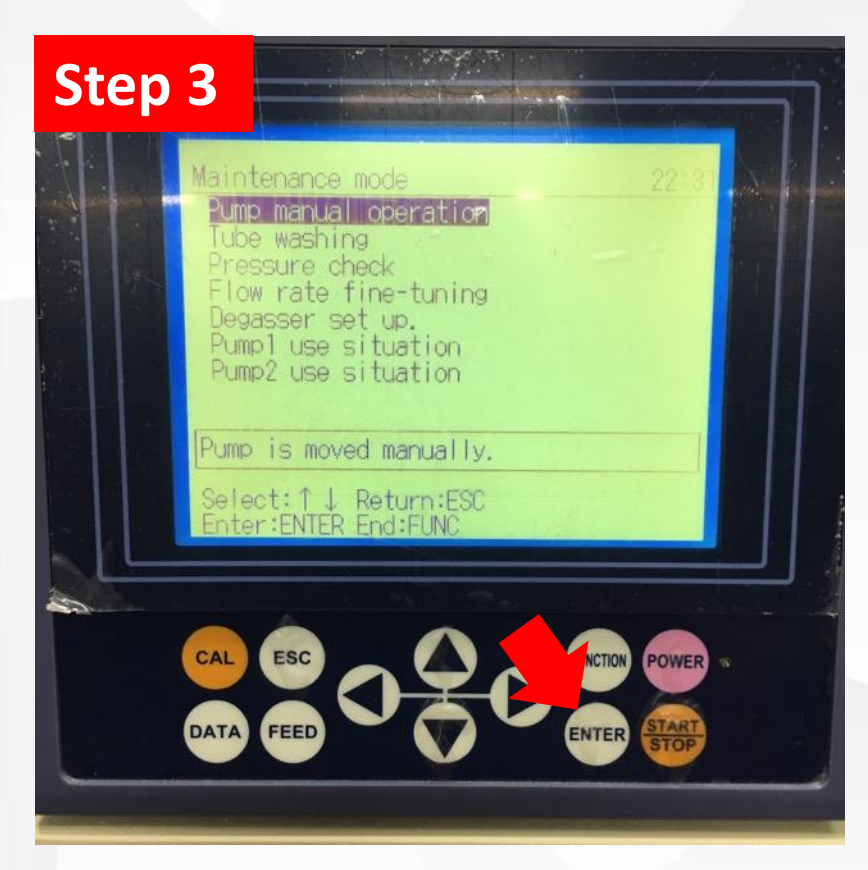

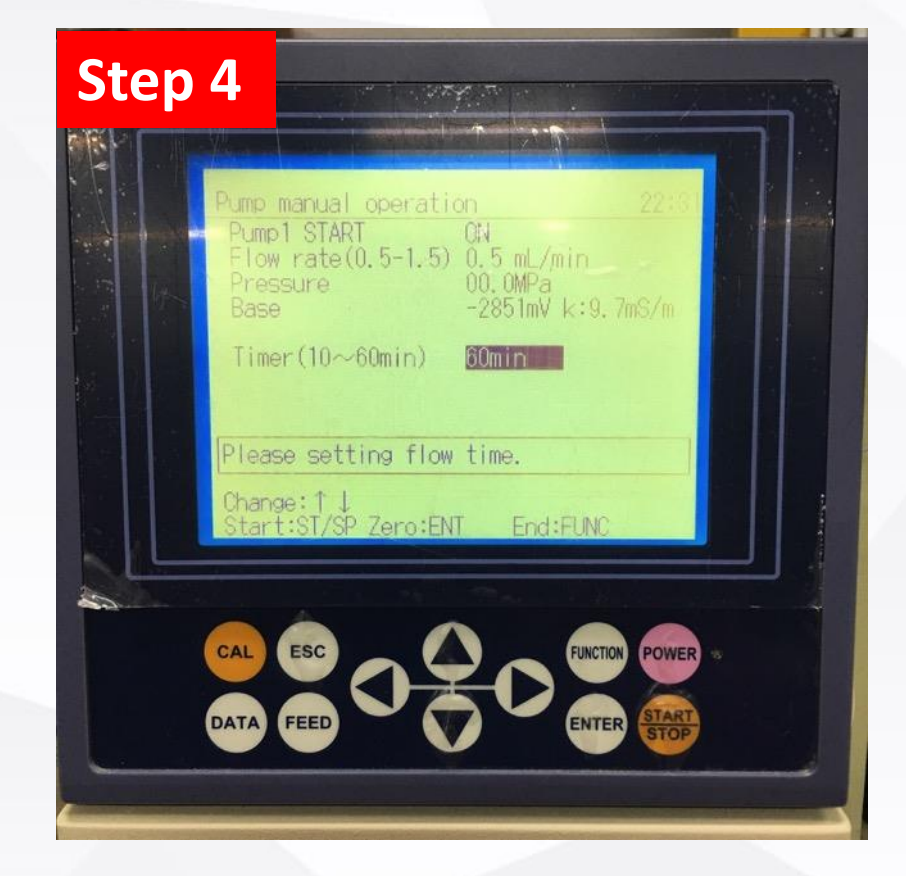

利用上下鍵選擇 "Pump manual operation", 並按"ENTER"進入 設定流速與時間, 按下"START"開始清洗 (清洗前不需要熱機)

## 保護管柱與分離管住 換為塑膠管柱

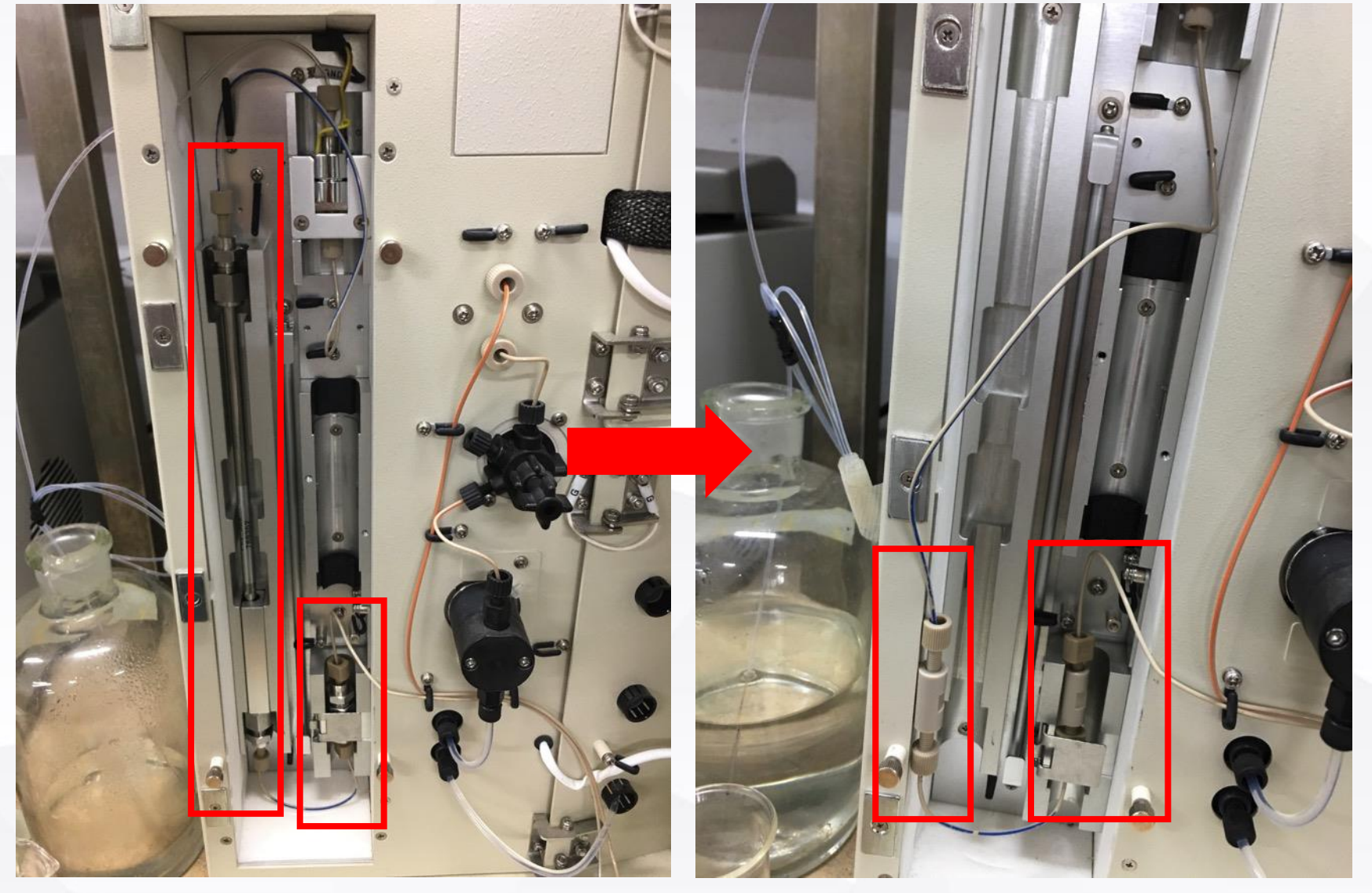

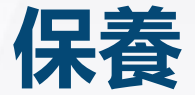

- ·溶離液要避免光照→使用鋁箔紙將溶離液的 罐子包起來
- ・避免離子分析儀長時間沒使用→至少一週跑
  一次離子分析儀

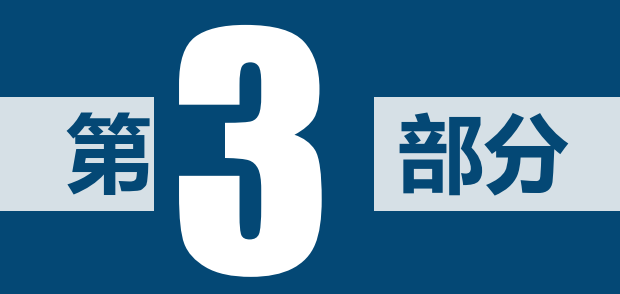

# 儀器操作流程

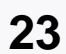

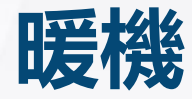

## ▶ 儀器進行分析前, 需要暖機30分鐘

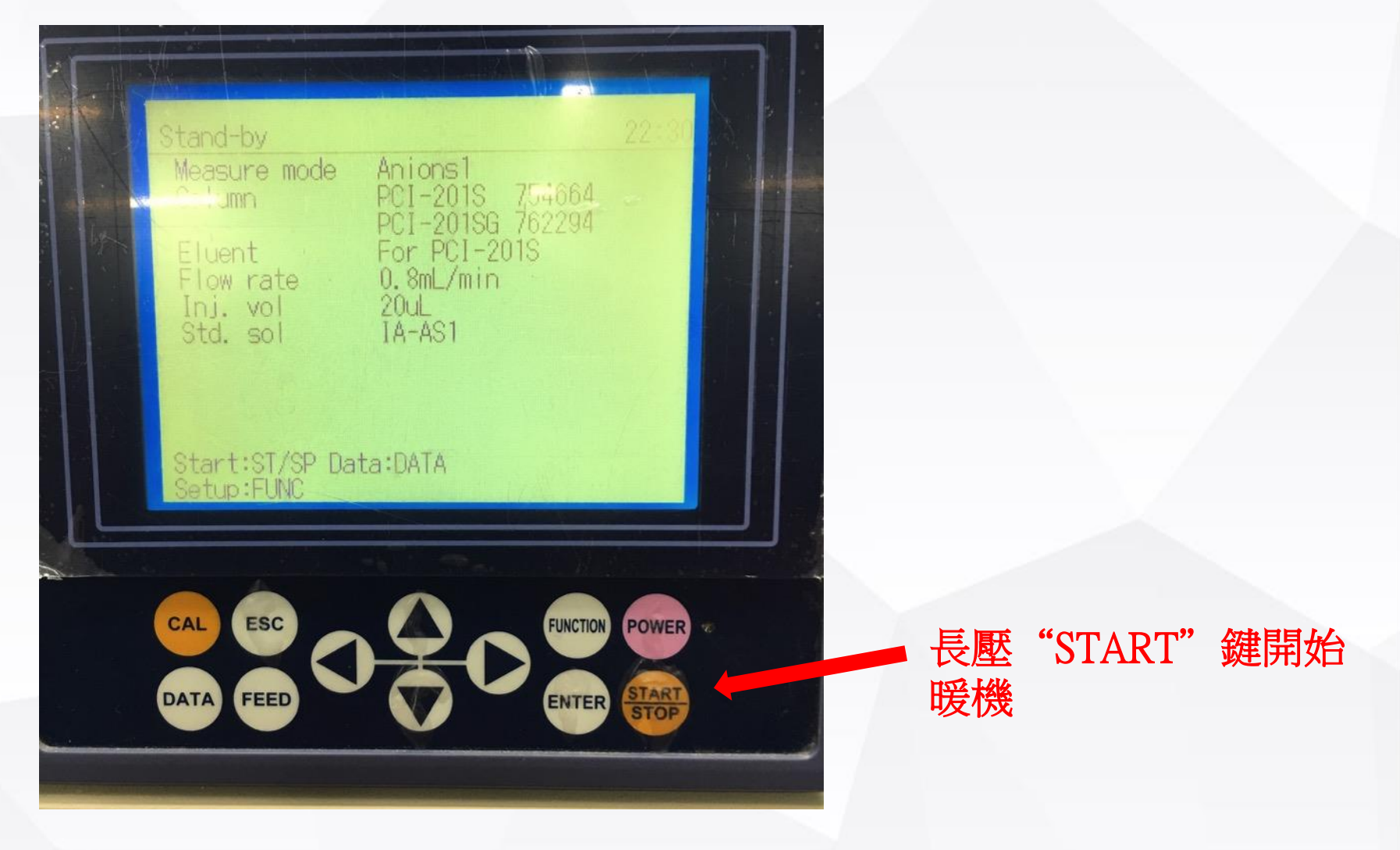

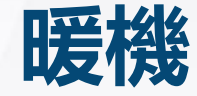

▶ 暖機後,無法再打開機器查看內部管路狀況
 ▶ 暖機後若要打開機器,須啟動冷卻並等待30分
 鐘

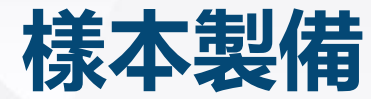

## Step 1. 取樣本液並將之稀釋 1/10倍

#### Step 2. 使用過濾膜過濾樣本

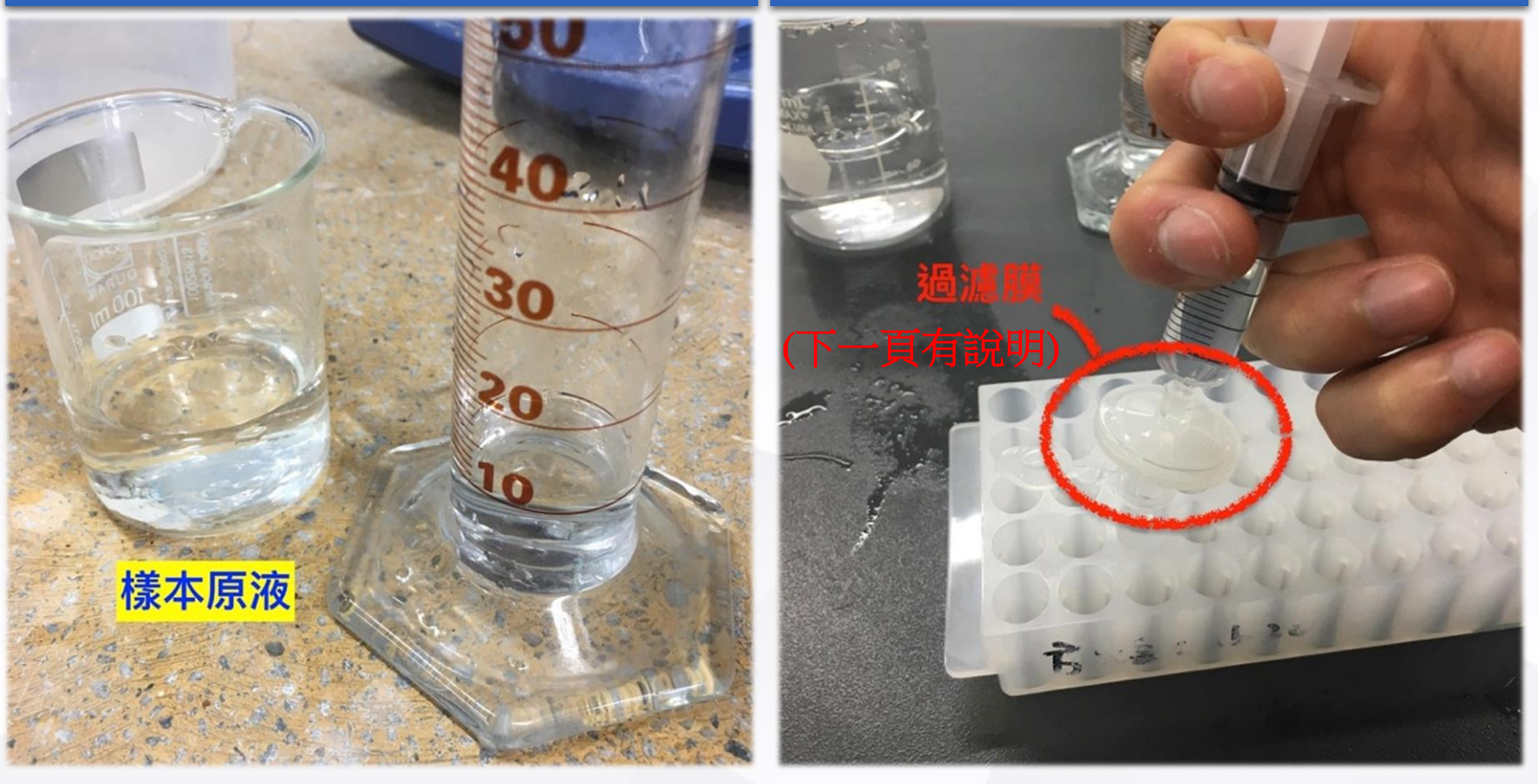

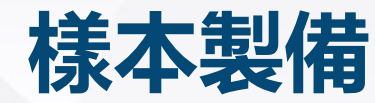

#### 混合纖維過濾膜 (Mixed Cellulose Ester)

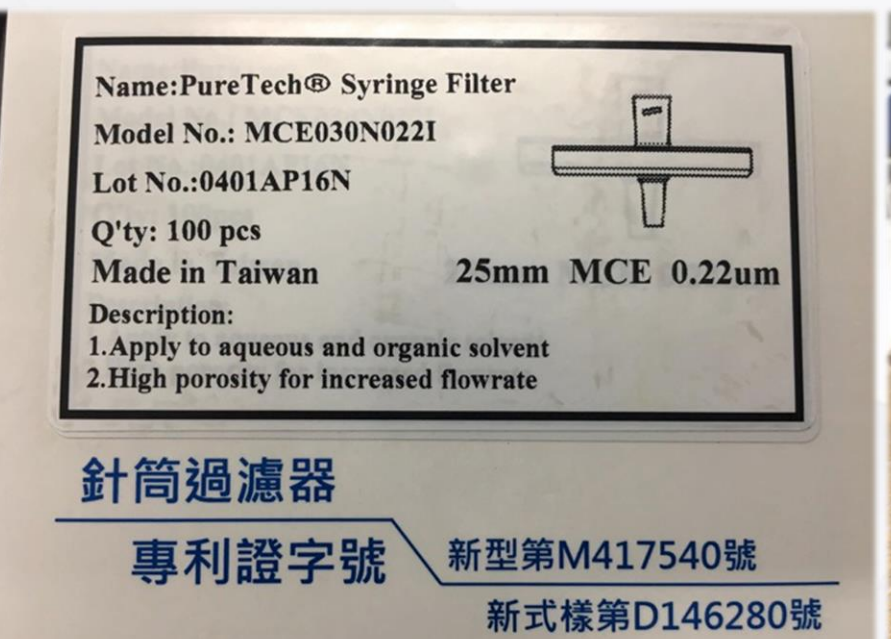

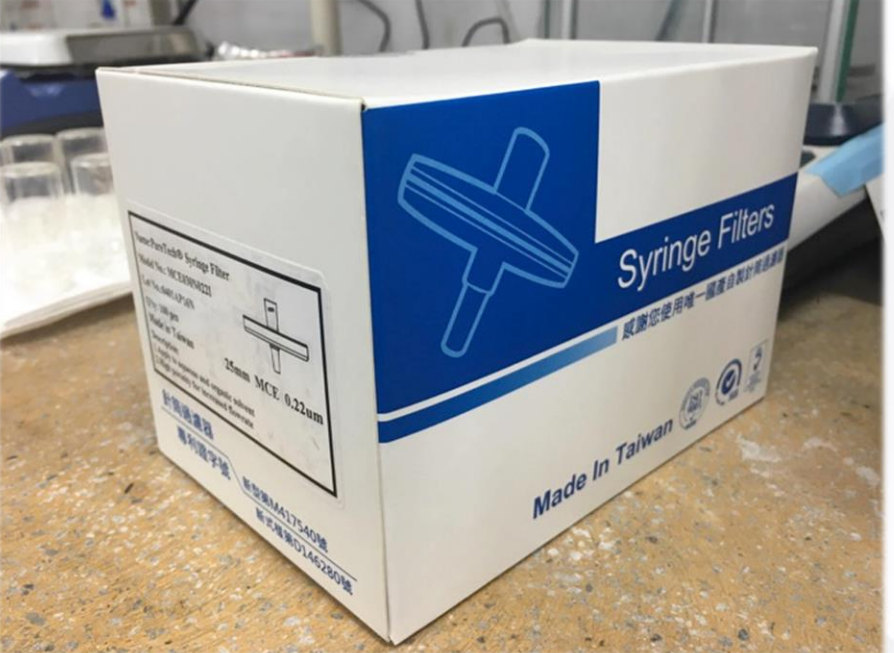

## 注射樣本至儀器

#### Step 3. 使用針筒吸取過濾後之樣 本液

#### Step 4. 檢查針筒内是否有多餘氣 泡, 如有氣泡需清除乾淨 (可用手指彈針筒)

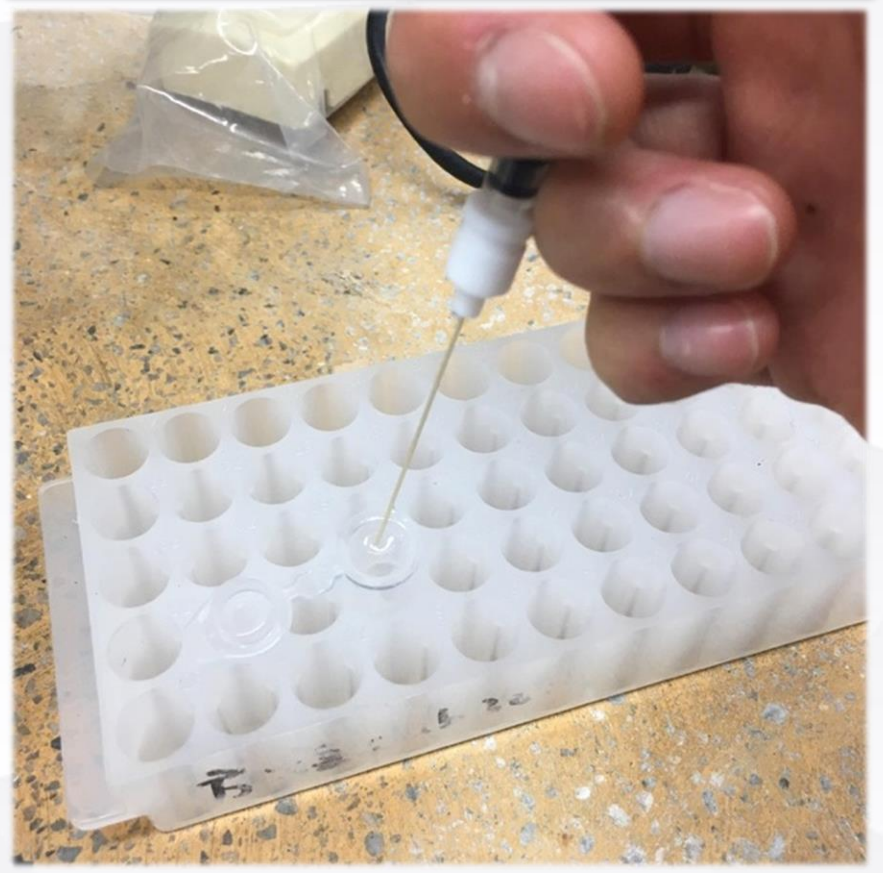

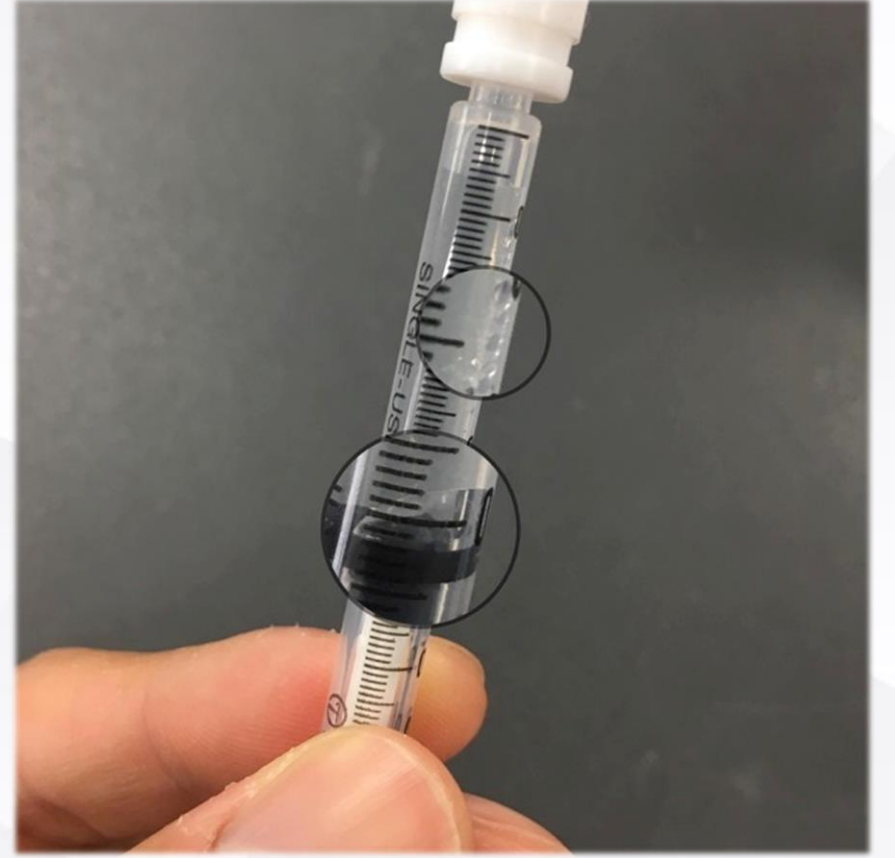

## 注射樣本至儀器

#### Step 5. 準備廢液杯置於sample液 流出口,存放流出之廢液

#### Step 6. 將開關從 start 扳至 sample in 後,把針頭插 入取樣口將樣本緩慢注入

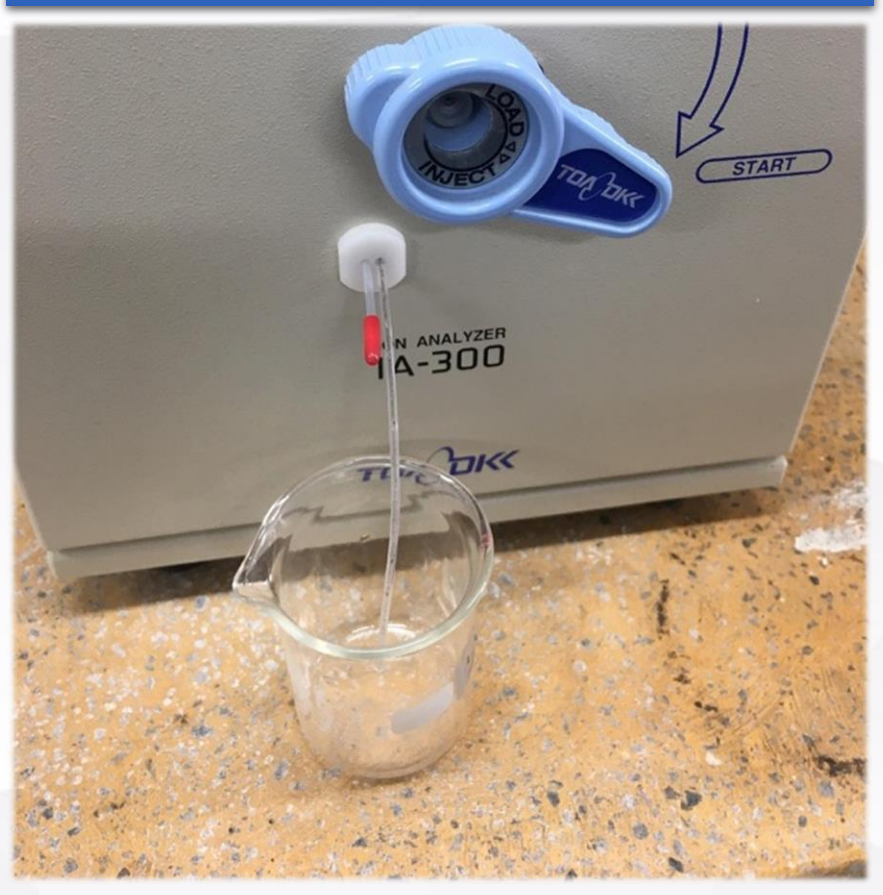

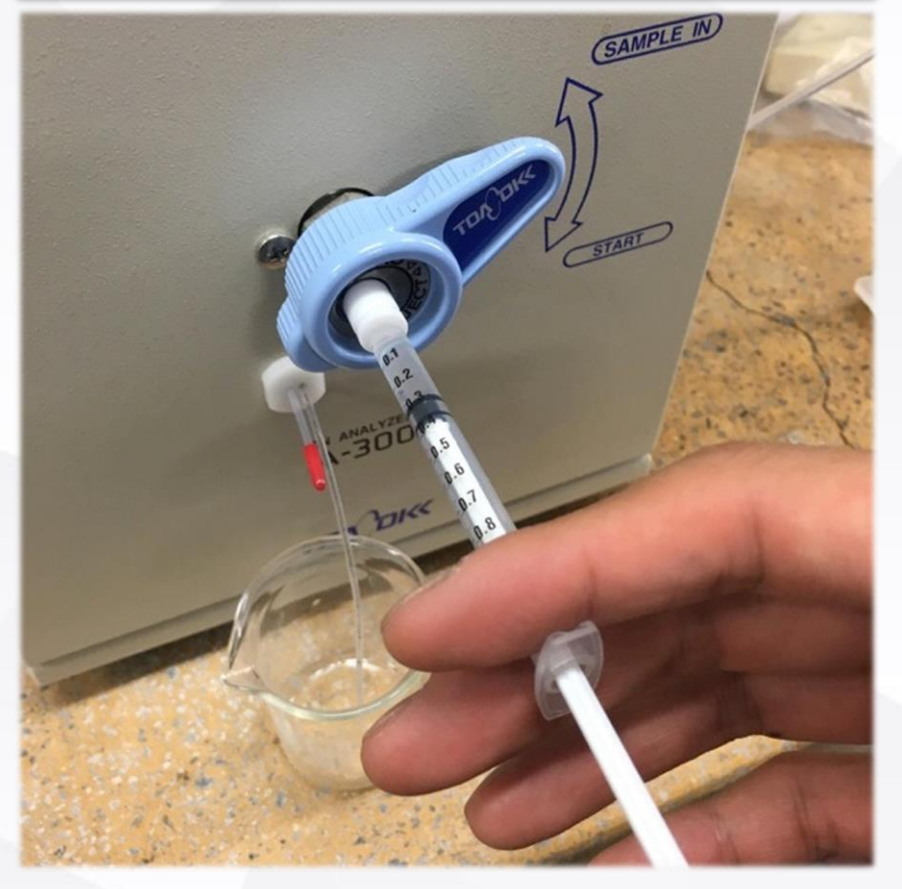

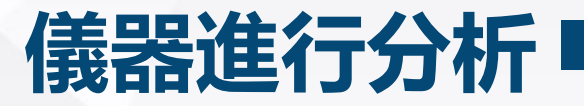

#### Step 7. 注入後將開關切換至start, 並按下操作介面上的"START"鍵

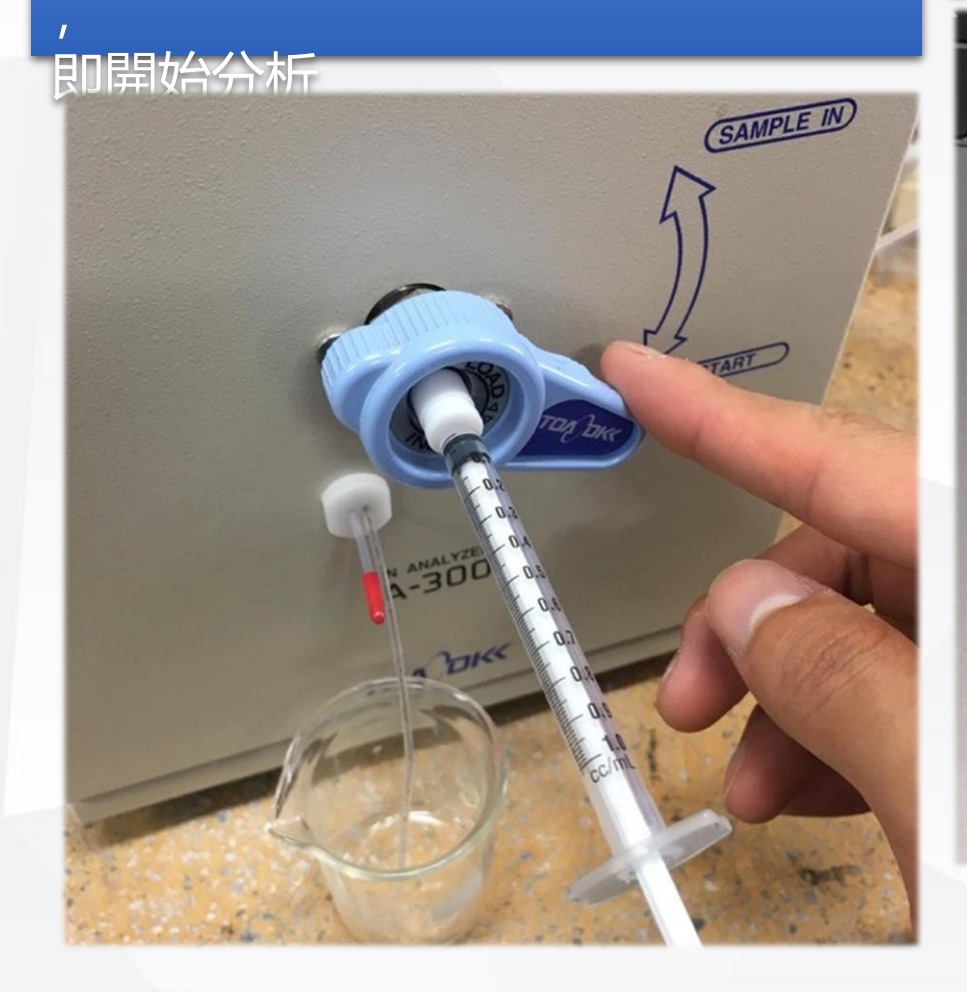

#### Step 8. 等待結果出爐(陽離子18分 鐘, 陰離子15分鐘)

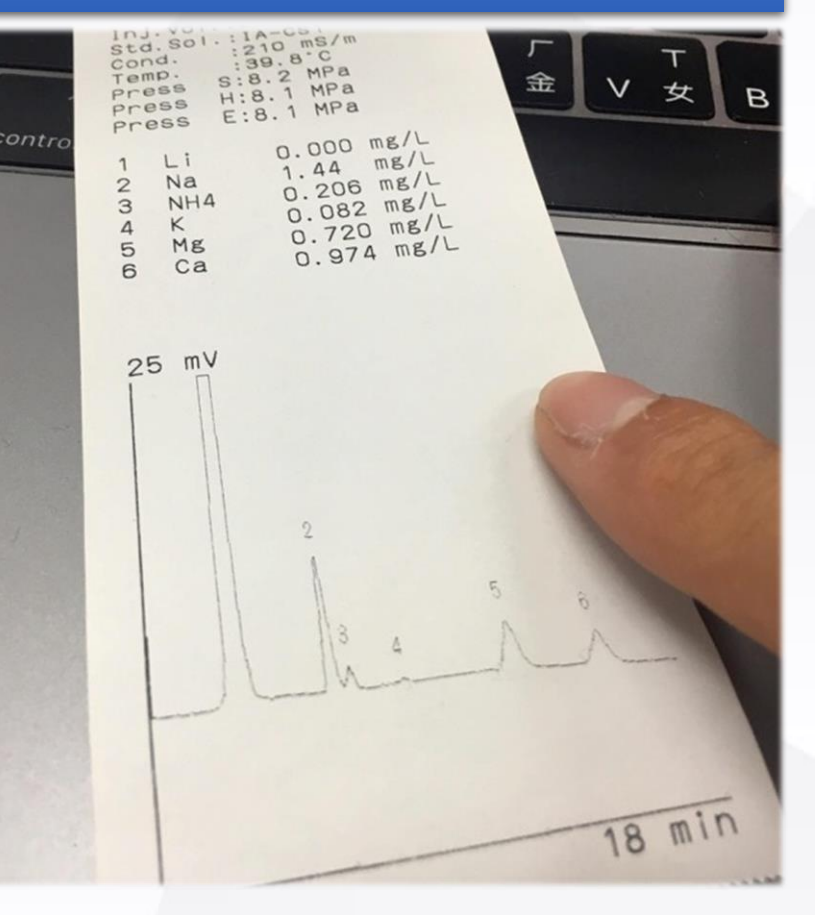

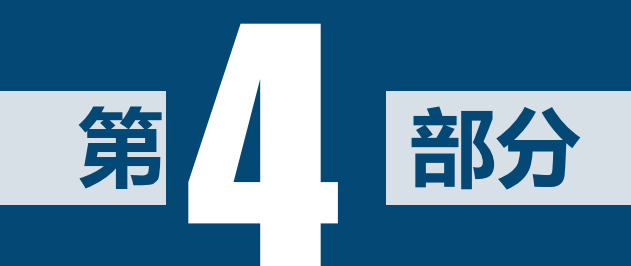

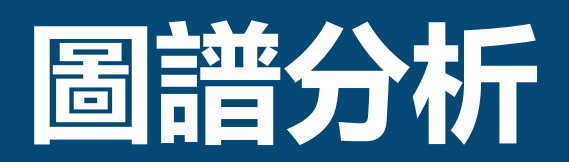

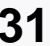

## 標準樣品之圖譜結果

正確圖譜

Press E:/.3 MPa RT Area Li 4.66 6960.2 2 Na 5.73 10697.9 3 NH4 6.33 11557.3 Κ 10590.1 8.07 4 Mg 17507.1 5 11.05 Ca 13.95 21062.6 6 Calibration OK (1) 212 mV 18 min

打入標準樣品之後, 分析結果出現此訊息 代表可以正常使用

#### 特徵:

- 1、基底線平整
- 2、Peak分離的很清楚

## 標準樣品之圖譜結果

### 錯誤圖譜範例

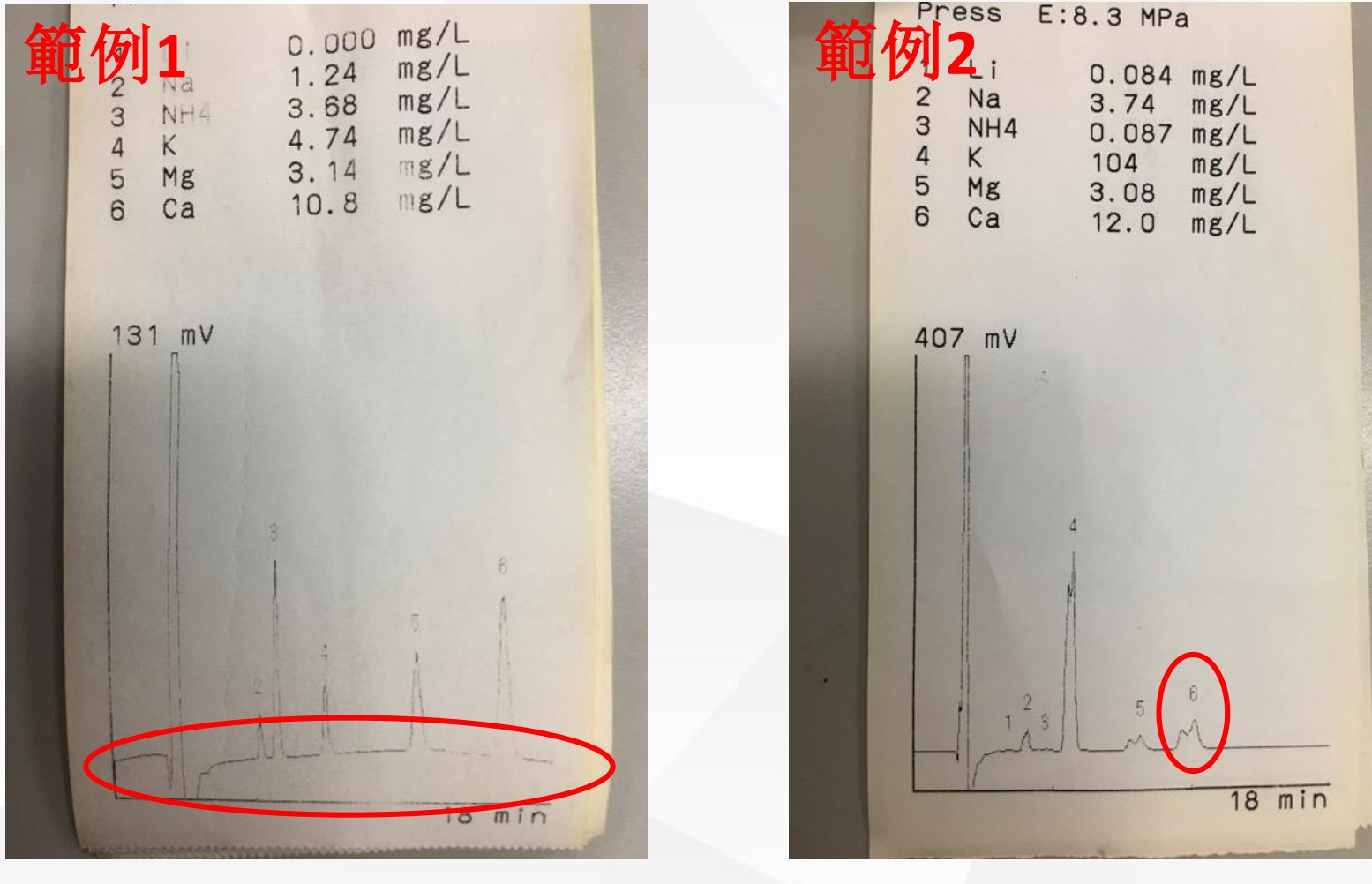

基底線不平整

## 樣本分析結果

18 min

| No.021<br>2018/05/31 Thu. 13:28                                                                                                    |
|----------------------------------------------------------------------------------------------------|
| Column :PCI-322<br>:766817<br>:PCI-321G<br>:765380<br>Eluent :For PCI-322<br>Flow :0.8 mL/min<br>Inj.Vol.:20UL<br>Std.Sol.:IA-CS1<br>Cond. :210 mS/m<br>Temp. :39.8°C<br>Press S:8.2 MPa<br>Press H:8.1 MPa<br>Press E:8.1 MPa |
| 1 Li 0.000 mg/L<br>2 Na 1.44 mg/L<br>3 NH4 0.206 mg/L<br>4 K 0.082 mg/L<br>5 Mg 0.720 mg/L<br>6 Ca 0.974 mg/L                                                                                                    |
| 25 mV                                                                                                    |
| 5 A A                                                                                                    |

✓將分析結果乘上稀釋 倍率即為各離子濃度 ✓如積分面積過小(ex:3 4), 可降低樣本液稀 釋倍率再做一次分析

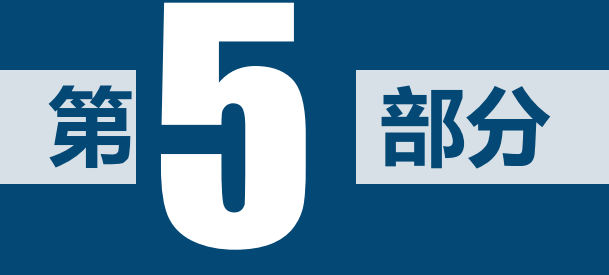

# 常見錯誤排除

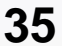

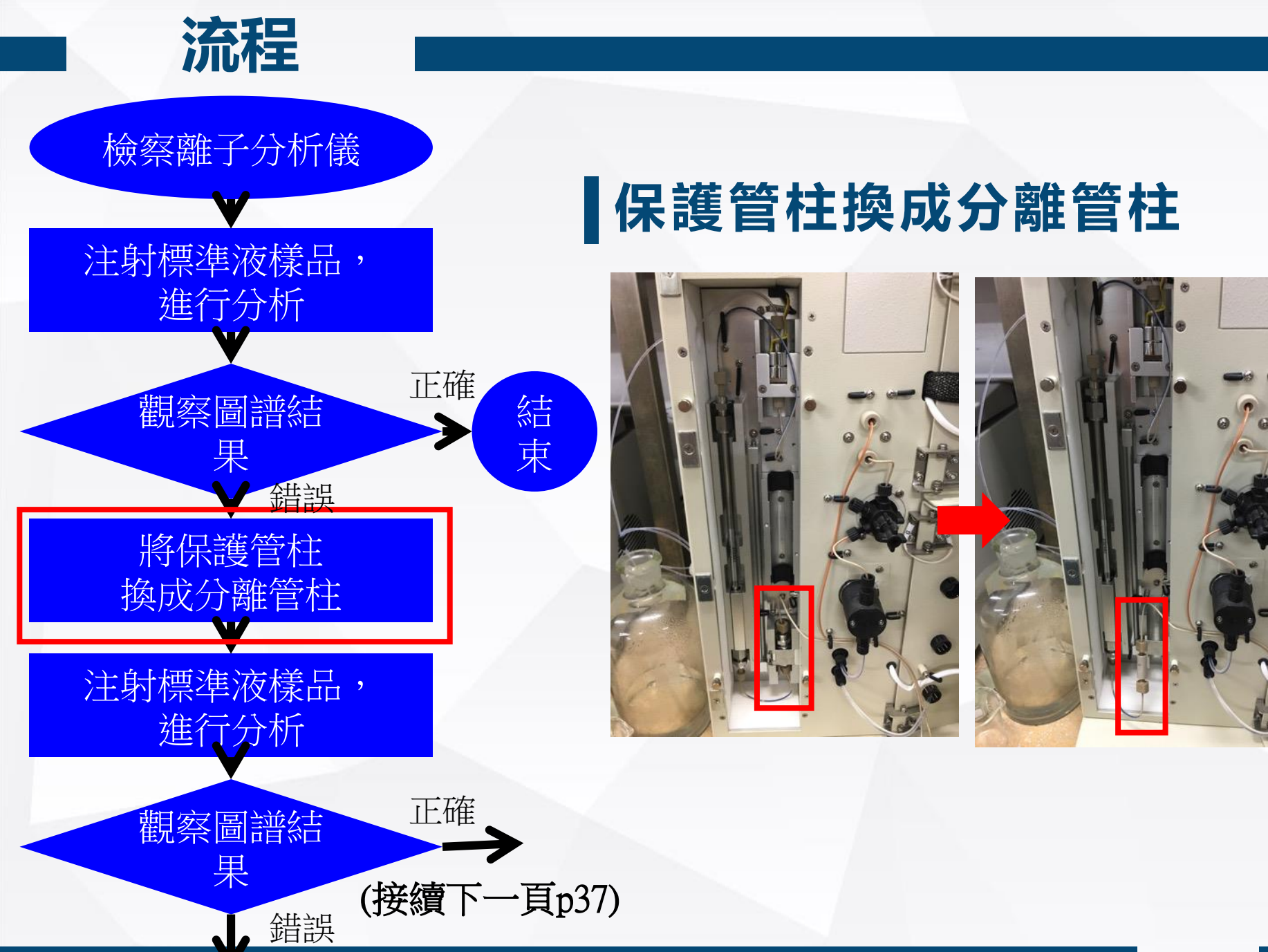

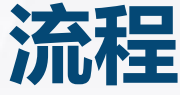

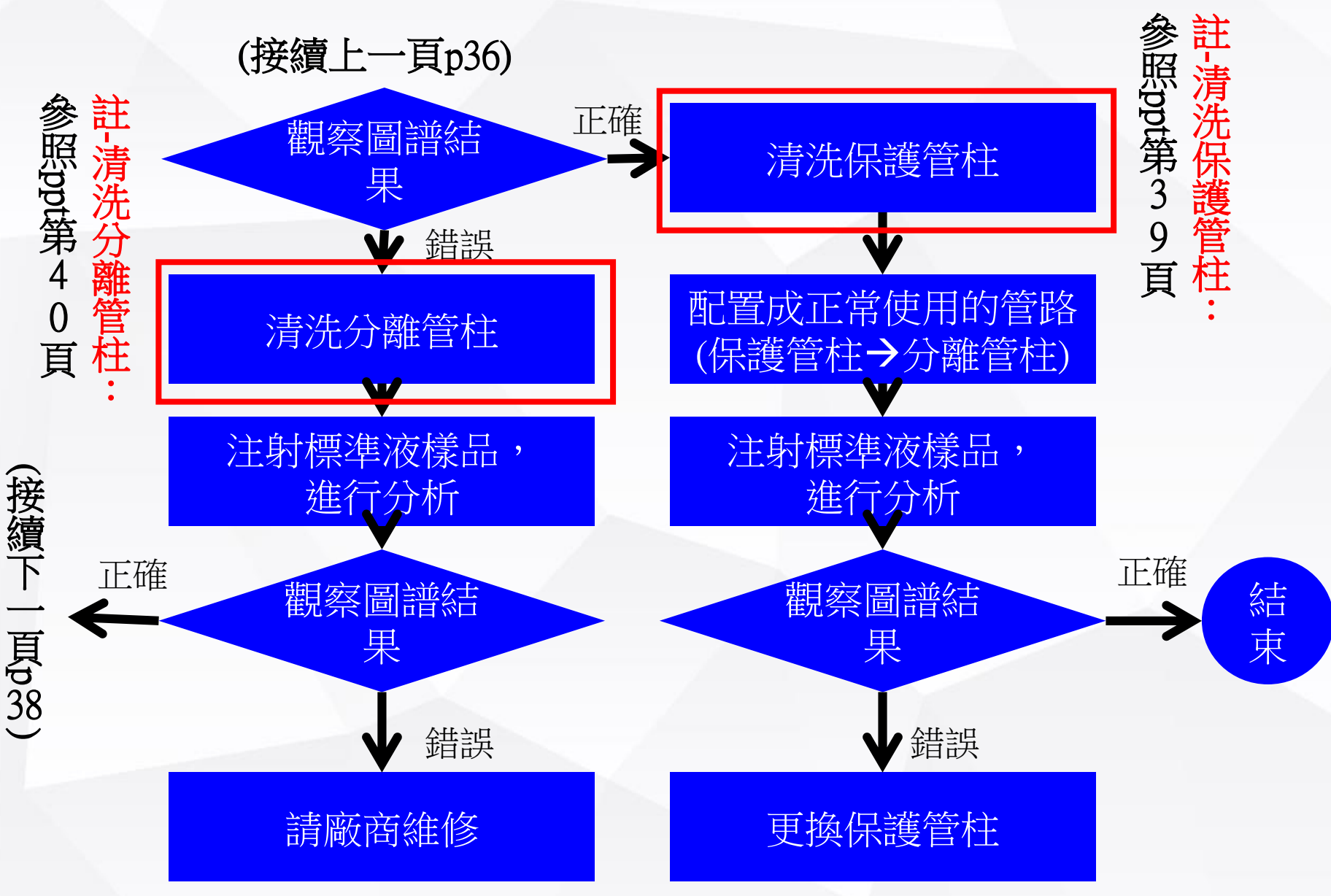

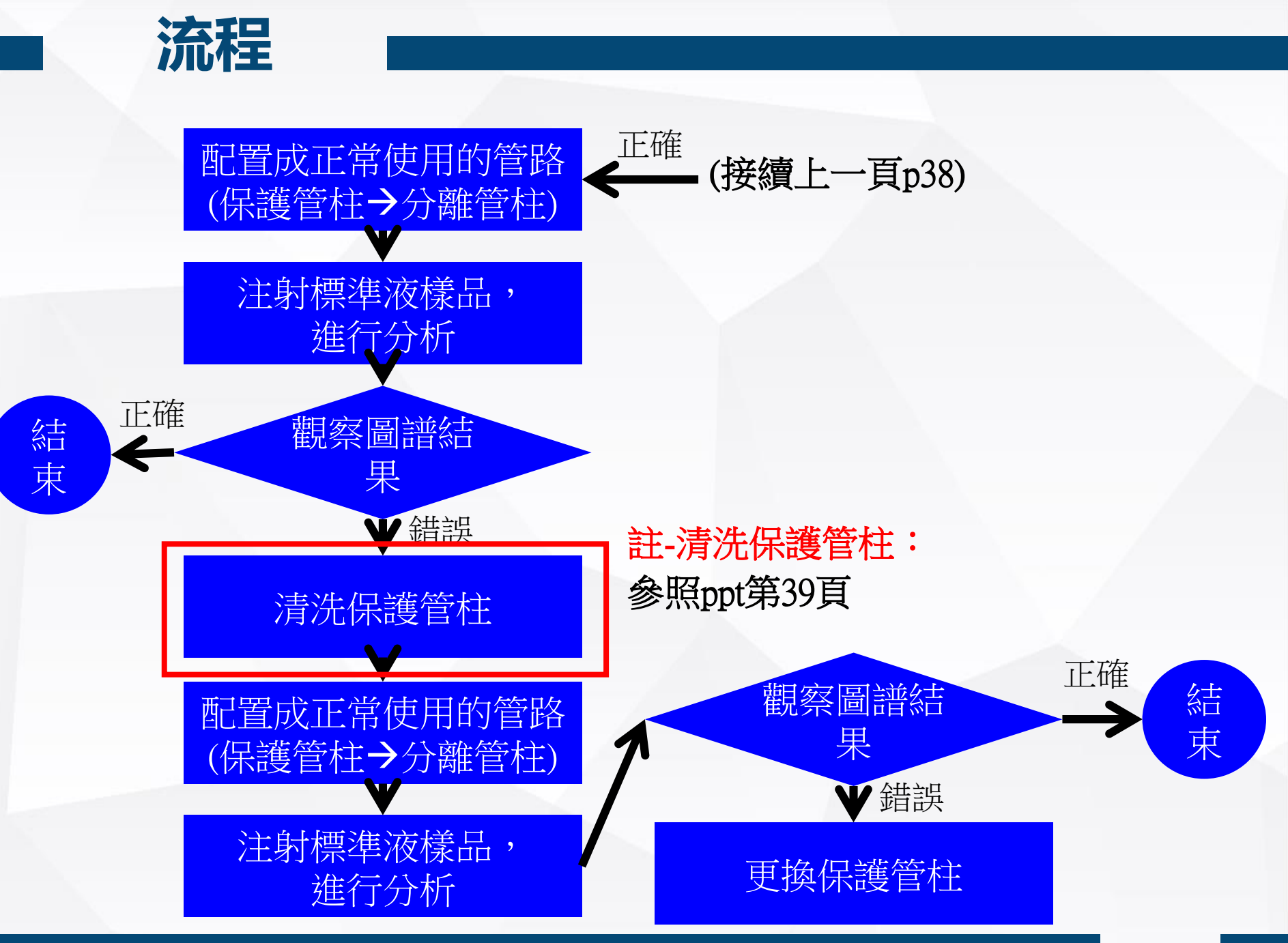

## 清洗保護管柱

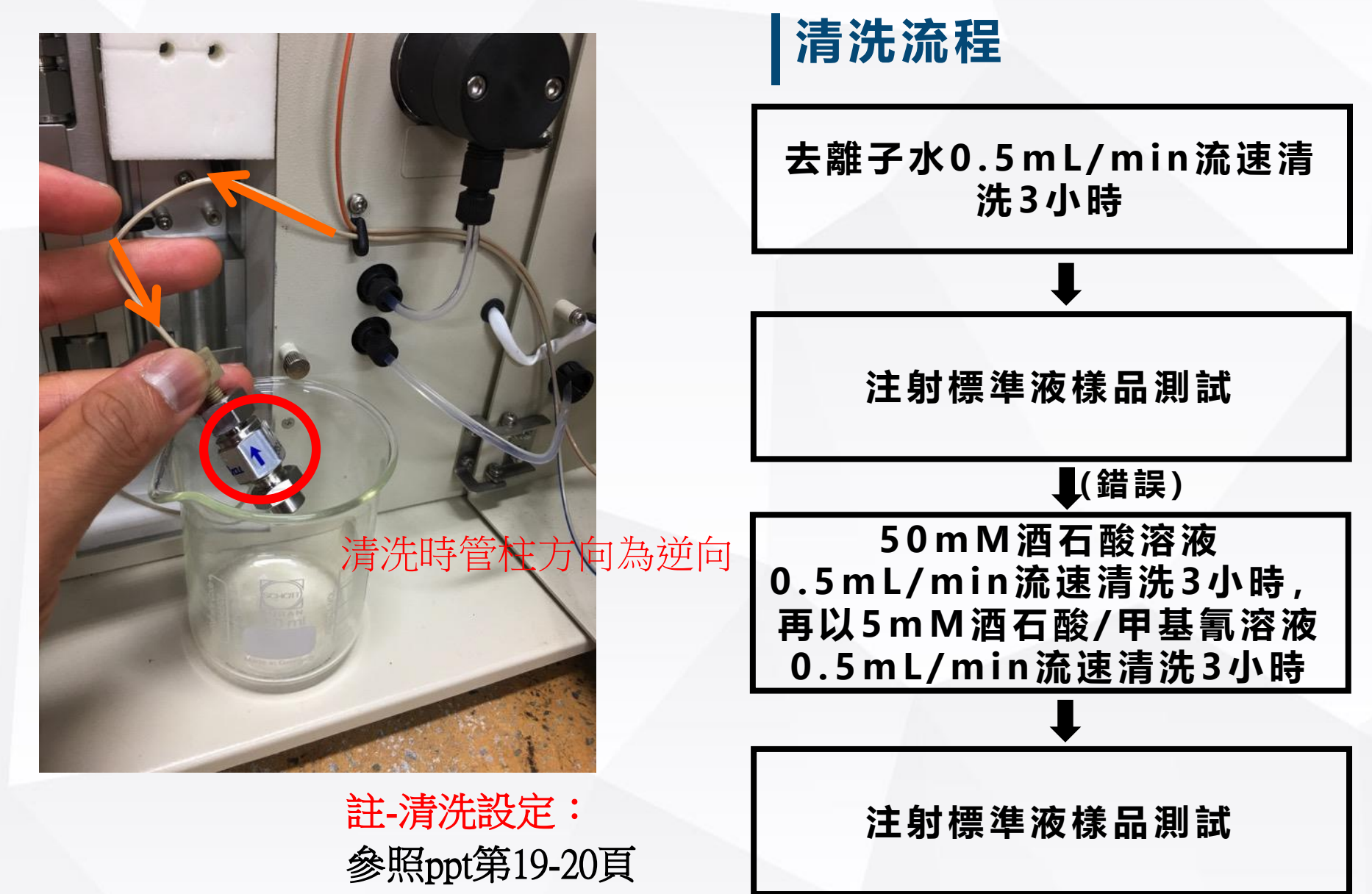

## 清洗分離管柱

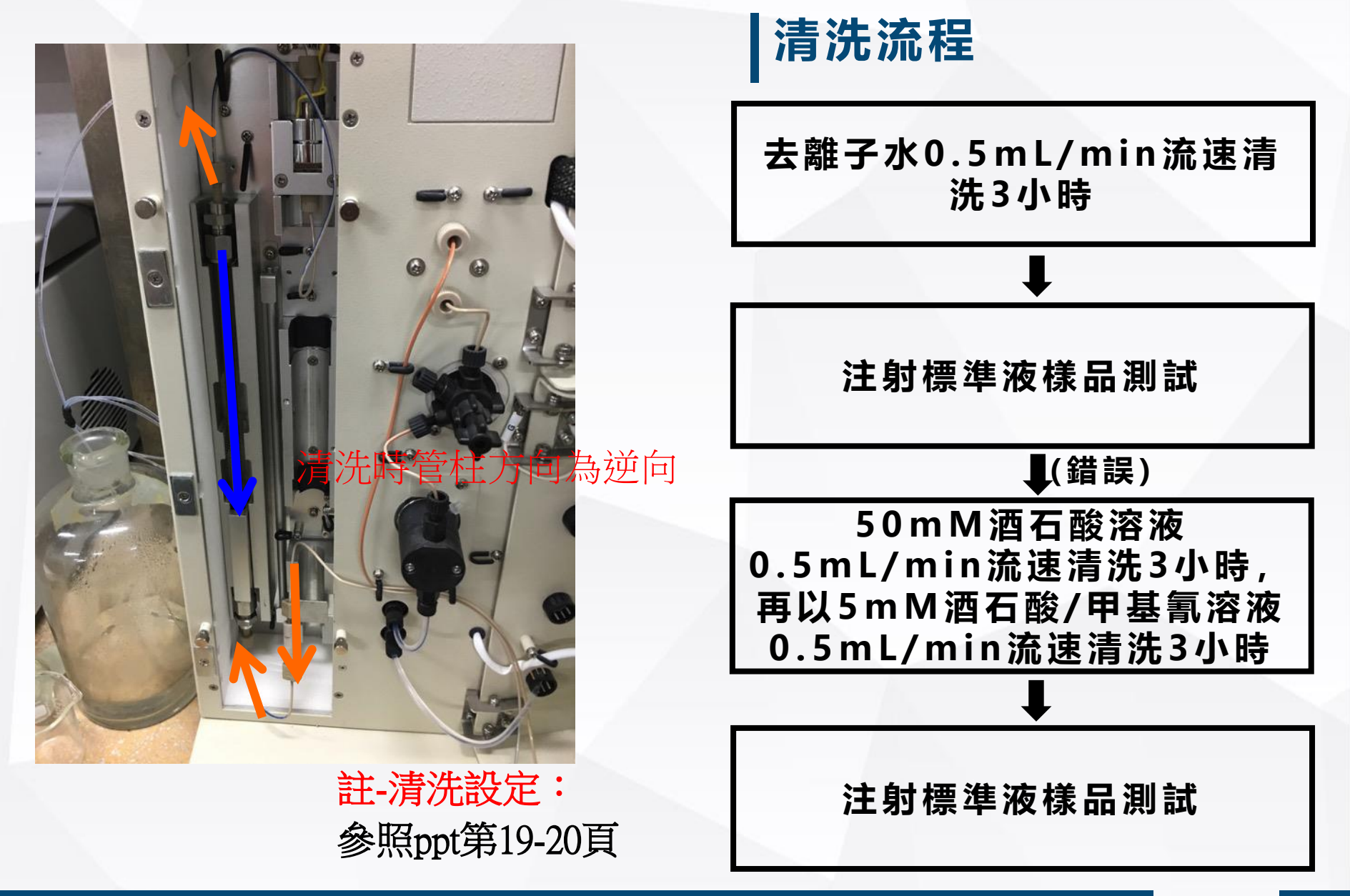

## 儀器維護廠商

## ✓ 校正結果請集中貼於機台右側, 分陰陽離子✓ 如有機台疑問可請教名片中的蘇先生

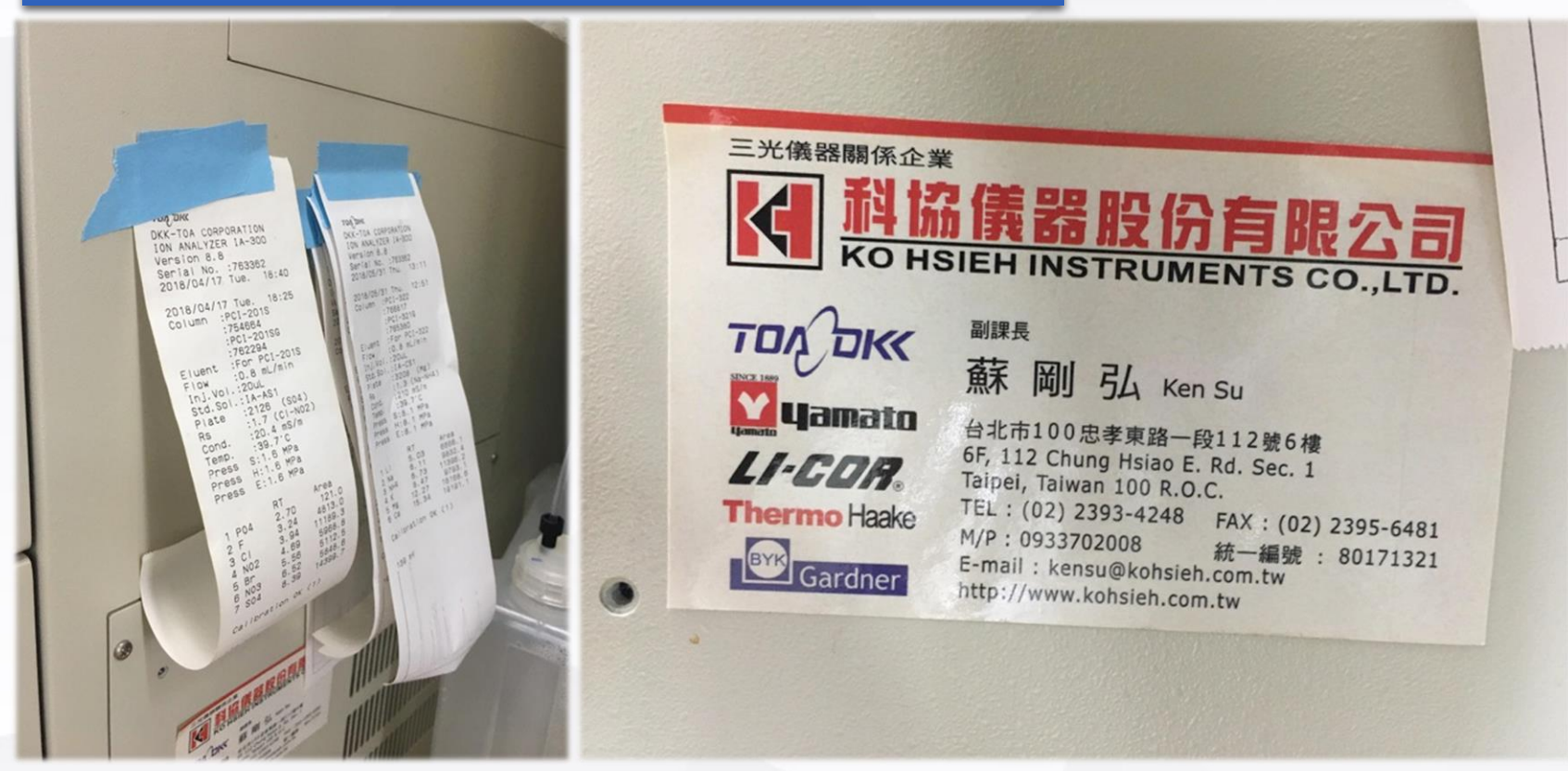

## Thank you for your attention